DIPLOMADO DE PROFUNDIZACIÓN CISCO CCNP Informe de avance – Prueba de habilidades práctica

# WILINTON CRISANTO SANCHEZ ROPERO

UNIVERSIDAD NACIONAL ABIERTA Y A DISTANCIA – UNAD ESCUELA DE CIENCIAS BÁSICAS, TECNOLOGÍA E INGENIERÍA – ECBTI INGENIERÍA ELECTRÓNICA OCAÑA

2023

DIPLOMADO DE PROFUNDIZACIÓN CISCO CCNP Informe de avance – Prueba de habilidades práctica

# WILINTON CRISANTO SANCHEZ ROPERO

# Diplomado de opción de grado presentado para optar el título de INGENIERO ELECTRÓNICO

# DIRECTOR JUAN ESTEBAN TAPIAS BAENA

# UNIVERSIDAD NACIONAL ABIERTA Y A DISTANCIA – UNAD ESCUELA DE CIENCIAS BÁSICAS, TECNOLOGÍA E INGENIERÍA – ECBTI INGENIERÍA ELECTRÓNICA OCAÑA

2023

NOTA DE ACEPTACIÓN

Firma del presidente del Jurado

Firma del Jurado

Firma del Jurado

Ocaña, 7 de mayo de 2021

# CONTENIDO

| CONTENIDO                                                                                                    | 4   |
|----------------------------------------------------------------------------------------------------|-----|
| LISTA DE TABLAS                                                                                                 | 5   |
| LISTA DE FIGURAS                                                                                                | 6   |
| GLOSARIO                                                                                                    | 9   |
| RESUMEN                                                                                                    | .11 |
| ABSTRACT                                                                                                    | .11 |
| INTRODUCCION                                                                                                    | .12 |
| ESCENARIO 1                                                                                                    | .13 |
| Parte 1: construir la red y configurar los ajustes básicos del dispositivo y el direccionamiento de la interfaz | .13 |
| Parte 2: configurar VRF y enrutamiento estático                                                                 | .25 |
| ESCENARIO 2                                                                                                    | .40 |
| Parte 3. Configurar Capa 2                                                                                      | .40 |
| Parte 4. Configurar la Seguridad                                                                                | .57 |

# LISTA DE TABLAS

| Tabla 1 Tabla de o | direccionamiento14 |
|--------------------|--------------------|
|--------------------|--------------------|

# **LISTA DE FIGURAS**

| Figura 1 Escenario 1                                 | 13 |
|------------------------------------------------------|----|
| Figura 2 Simulación escenario 1                      | 13 |
| Figura 3 Configuración básica router R1              | 15 |
| Figura 4 Configuración básica Router R2              | 16 |
| Figura 5 Configuración básica router R3              | 16 |
| Figura 6 Configuración básica switch D1              | 18 |
| Figura 7 configuración básica switch D2              | 19 |
| Figura 8 Configuración básica Switch A1              | 20 |
| Figura 9 Guardando la configuración del Router R1    | 20 |
| Figura 10 Guardando la configuración del Router R2   | 21 |
| Figura 11 Guardando la configuración del Router R3   | 21 |
| Figura 12 Guardando la configuración del Switch D1   | 22 |
| Figura 13 Guardando la configuración del Switch D2   | 22 |
| Figura 14 Guardando la configuración del Switch A1   | 23 |
| Figura 15 Configuración de Ipv4 e Ipv6 en PC1        | 23 |
| Figura 16 Configuración de Ipv4 e Ipv6 en PC2        | 24 |
| Figura 17 Configuración de Ipv4 e Ipv6 en PC3        | 24 |
| Figura 18 Configuración de Ipv4 e Ipv6 en PC4        | 25 |
| Figura 19 Configuración de las VRF's en R1           | 26 |
| Figura 20 Verificación de la configuración VRF en R1 | 26 |
| Figura 21 Configuración de las VRF's en R2           | 26 |
| Figura 22 Verificación de la configuración VRF en R2 | 27 |
| Figura 23 Configuración de las VRF's en R3           | 27 |
| Figura 24 Verificar la configuración VRF en R3       | 27 |
| Figura 25 Configuración de subinterfaces en R1       | 29 |
| Figura 26 Configuración de subinterfaces en R3       | 30 |
| Figura 27 Configuración de las interfaces en R1      | 31 |
| Figura 28 Configuración de subinterfaces en R2       | 33 |
| Figura 29 Configuración de subinterfaces en R3       | 34 |
| Figura 30 Configuración rutas estáticas R1           | 35 |

| Figura 31 Verificación de la configuración rutas estáticas en R1      | 36 |
|-----------------------------------------------------------------------|----|
| Figura 32 Configuración rutas estáticas R2                            | 37 |
| Figura 33 Verificación de la configuración rutas estáticas en R2      | 37 |
| Figura 34 Configuración rutas estáticas R3                            | 38 |
| Figura 35 Verificación de la configuración rutas estáticas en R3      | 38 |
| Figura 36 ping de R1 a R3 – VRF General-Users por Ipv4                | 39 |
| Figura 37 ping de R1 a R3 – VRF General-Users por Ipv6                | 39 |
| Figura 38 ping de R1 a R3 – VRF Special-Users por Ipv4                | 40 |
| Figura 39 ping de R1 a R3 – VRF Special-Users por Ipv6                | 40 |
| Figura 40 Validaciones de las interfaces del switch D1                | 41 |
| Figura 41 Deshabilitar los puertos del switch D1                      | 41 |
| Figura 42 Validaciones de las interfaces del switch D2                | 42 |
| Figura 43 Deshabilitar los puertos del switch D2                      | 42 |
| Figura 44 Validaciones de las interfaces del switch A1                | 43 |
| Figura 45 Deshabilitar los puertos del switch A1                      | 43 |
| Figura 46 conexión interfaz switch D1 al router R1                    | 44 |
| Figura 47 configuración del enlace troncal en el switch D1            | 44 |
| Figura 48 Verificación de la configuración troncal en el switch D1    | 45 |
| Figura 49 conexión interfaz switch D2 al router R3                    | 45 |
| Figura 50 configuración del enlace troncal en el switch D2            | 46 |
| Figura 51 Verificación de la configuración troncal del switch D2      | 46 |
| Figura 52 conexión interfaz switch D1 al switch A1                    | 47 |
| Figura 53 configuración del EtherChannel en el switch D1              | 47 |
| Figura 54 Verificación de la configuración troncal del switch D1      | 48 |
| Figura 55 Verificación de la configuración EtherChannel del switch D1 | 48 |
| Figura 56 conexión interfaz switch A1 al switch D1                    | 49 |
| Figura 57 configuración del EtherChannel en el switch A1              | 49 |
| Figura 58 Verificación de la configuración troncal del switch A1      | 50 |
| Figura 59 Verificación de la configuración EtherChannel del switch A1 | 50 |
| Figura 60 conexión interfaz switch D1 al PC1                          | 51 |
| Figura 61 Configuración del puerto de acceso del switch D1 a PC1      | 52 |
| Figura 62 verificación del puerto de acceso del switch D1 a PC1       | 52 |
|                                                                       |    |

| Figura 63 conexión interfaz switch D2 al PC2 y PC4                      | 53 |
|-------------------------------------------------------------------------|----|
| Figura 64 Configuración del puerto de acceso del switch D1 al PC2 y PC4 | 54 |
| Figura 65 verificación del puerto de acceso del switch D1 al PC2 y PC4  | 55 |
| Figura 66 conexión interfaz switch A2 al PC3                            | 55 |
| Figura 67 Configuración de los puertos de enlace del switch A1 para PC3 | 56 |
| Figura 68 verificación del puerto de enlace del switch A1 para PC3      | 56 |
| Figura 69 verificación de la conectividad de PC1 con PC2                | 57 |
| Figura 70 verificación de la conectividad de PC3 con PC4                | 57 |
| Figura 71 configuración de seguridad del switch D1                      | 59 |
| Figura 72 Verificación de configuración de seguridad del switch D1      | 59 |
| Figura 73 configuración de seguridad del switch D2                      | 60 |
| Figura 74 Verificación de configuración de seguridad del switch D2      | 60 |
| Figura 75 configuración de seguridad del switch A1                      | 61 |
| Figura 76 Verificación de configuración de seguridad del switch A1      | 61 |
| Figura 77 Verificación de comandos compatibles de R1                    | 62 |
| Figura 78 configuración de seguridad del switch R1                      | 63 |
| Figura 79 Verificación de comandos compatibles de R1                    | 63 |
| Figura 80 configuración de seguridad del switch R2                      | 64 |
| Figura 81 Verificación de comandos compatibles de R2                    | 64 |
| Figura 82 configuración de seguridad del switch R3                      | 65 |
| Figura 83 Verificación de comandos compatibles de R3                    | 65 |

# GLOSARIO

**ETHERCHANNEL:** Es una tecnología para combinar múltiples enlaces de red en un único enlace lógico es decir con el EtherChannel se combina dos o más enlaces físicos en un solo enlace lógico, logrando una mayor capacidad de ancho de banda mejorando el rendimiento y fiabilidad de la red.

**HASHING:** Es el proceso de transformar los datos en cadenas de caracteres alfanuméricos fijos y únicos, utilizando la función matemática (hash)

**INTERFAZ:** Es un punto de conexión entre un dispositivo de red y una red o segmento de red y se utiliza para configurar, monitorear y administrar el tráfico de red.

**MD5:** En un algoritmo de hashing criptográfico utilizado para verificar la integridad de los datos, convierte los datos en un valor de hash de 128 bits.

**MODO DE CONFIGURACIÓN:** En el proceso de configuración existen algunos niveles los cuales habilitan la realización de ajustes más profundos sobre el dispositivo, entre los más comunes son modo ejecutivo, global, de interfaz, de línea, etc.

**PING:** Este comando es muy útil para verificar la conectividad de red el cual nos presenta información de tiempos y la tasa de pérdidas de paquetes, permitiendo diagnosticar problemas en la red.

**PROTOCOLO IPv4:** (Protocolo de internet versión 4) se utiliza para proporciones conectividad de red a través de la asignación de direcciones de 32 bits como identificadores de dispositivos de la red el cual es utilizado para enrutar los paquetes de datos a través de la red.

**PROTOCOLO IPv6:** (Protocolo de internet versión 6) Se diseña para solucionar las limitaciones de espacio de direccionamiento IPv4 pues este protocolo asigna direcciones de 128 bits aumentando sustancialmente la disponibilidad de direcciones, presenta mayores características de seguridad y mayor capacidad de trafico de paquetes de datos.

**ROUTER:** es un dispositivo encargado para conectar diferentes redes y permitir la comunicación entre ellas. Su función principal es determinar la mejor ruta para enviar paquetes de datos desde su origen hasta su destino.

**RUTA ESTATICA:** Se utiliza para controlar el flujo de tráfico en una red indicando el camino para llegar a un destino especifico.

**SCRYPT:** Es un algoritmo de hashing criptográfico utilizado para proteger contraseñas y otros datos sensibles en aplicaciones del sistema.

**SWITCH:** Se utiliza para conectar múltiples dispositivos y segmentos de red para permitir la comunicación entre ellos; se utiliza comúnmente en redes empresariales y hogares para conectar diferentes dispositivos, como computadoras, impresoras, cámaras IP y dispositivos móviles a una red.

**TOPOLOGÍA:** Se refiere al modo de conexión de los dispositivos, actualmente se clasifican en topología de bus, estrella, anillo y malla, su utilización depende de la necesidad y de los dispositivos que la conforman.

**TRUNK:** conocido como Enlace Troncal y puede ser físico o lógico se utiliza para permitir el paso de todos los datos a través de ellos sin restricciones, mejorando la escalabilidad y el rendimiento de la red.

**VLAN:** Una red local virtual que permite la separación lógica de los dispositivos en una red física.

**VRF:** Sus siglas son "Virtual Routing and Forwarding" que traduce "Enrutamiento y reenvío virtual" y consiste en la creación de múltiples capas virtuales en un mismo router la cual contiene sus propias tablas de enrutamiento generando un mayor rendimiento y seguridad para los proveedores de servicio.

# RESUMEN

En este proyecto se implementó la tecnología VRF (Virtual Routing and Forwarding), que permite crear múltiples instancias de un router, generando diferentes redes dentro de un mismo dispositivo (Router) con tablas de enrutamiento independientes e interacción nula entre ellas. Esta característica resulta útil para proveedores de servicios que necesitan conectar distintos clientes desde un solo dispositivo y garantizar la seguridad y el rendimiento de la red.

Se desactivaron todas las interfaces de los dispositivos para habilitar solo los puertos necesarios, se configuraron los enlaces troncales para comunicar los dispositivos de red y asegurar el ancho de banda, y se estableció un EtherChannel para lograr la agregación de ancho de banda en un solo enlace lógico. Se configuraron los puertos de acceso para conectar los dispositivos finales y se verificaron todas las configuraciones.

Finalmente, se aplicaron medidas de seguridad para crear usuarios y contraseñas cifradas que permitieran el acceso solo al personal autorizado al modo EXEC privilegiado. Este proyecto brinda una comprensión práctica de la implementación de tecnologías de redes en un entorno virtual.

Palabras Clave: CISCO, CCNP, Conmutación, Enrutamiento, Redes, Electrónica

# ABSTRACT

This project implemented the VRF (Virtual Routing and Forwarding) technology, which allows creating multiple instances of a router, generating different networks within a single device (Router) with independent routing tables and no interaction between them. This feature is useful for service providers who need to connect different clients from a single device and ensure network security and performance.

All interfaces of the devices were disabled to enable only the necessary ports, trunk links were configured to communicate network devices and ensure bandwidth, and an etherchannel was established to achieve bandwidth aggregation on a single logical link. Access ports were configured to connect the end devices, and all configurations were verified.

Finally, security measures were applied to create encrypted user and password credentials that allowed access only to authorized personnel in privileged EXEC mode. This project provides practical understanding of network technology implementation in a university laboratory environment.

Keywords: CISCO, CCNP, Routing, Swicthing, Networking, Electronics.

# INTRODUCCION

En este documento se describe el desarrollo de una red en el emulador GNS3, en la que se configuran los dispositivos de la topología propuesta. En primer lugar, se enfoca en la configuración de los routers, utilizando la tecnología VRF para el tráfico de paquetes. La tecnología VRF permite crear y configurar dos instancias dentro de los dispositivos (router), lo que se utilizará para la comprobación de la conectividad de los dispositivos por cada una de las instancias generadas.

Además, se realizarán las configuraciones de los puertos de acceso de los switches para habilitar la conectividad de los PC's, y se procederá a configurar la seguridad de acceso en todos los dispositivos. Este proyecto brinda una comprensión práctica de la implementación de tecnologías de redes en un entorno virtual.

#### **ESCENARIO 1**

# Parte 1: construir la red y configurar los ajustes básicos del dispositivo y el direccionamiento de la interfaz

En la Parte 1, configurará la topología de la red y configurará los ajustes básicos.

# Paso 1: Cablee la red como se muestra en la topología.

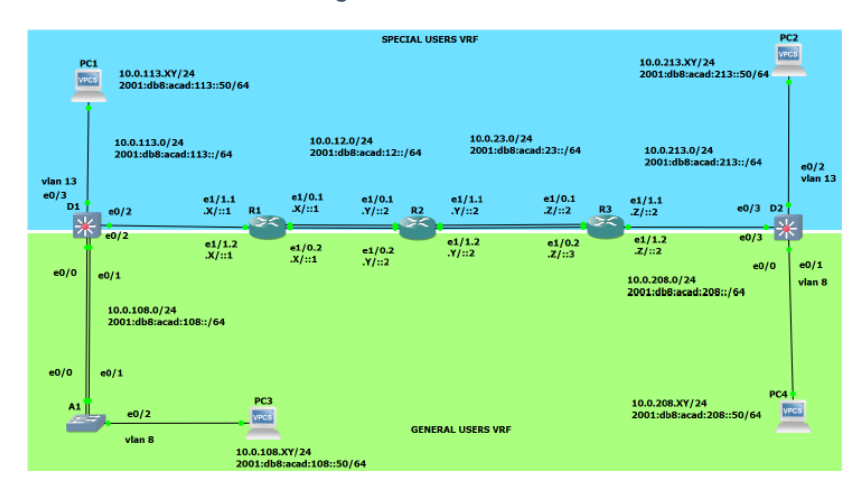

Figura 1 Escenario 1

Figura 2 Simulación escenario 1

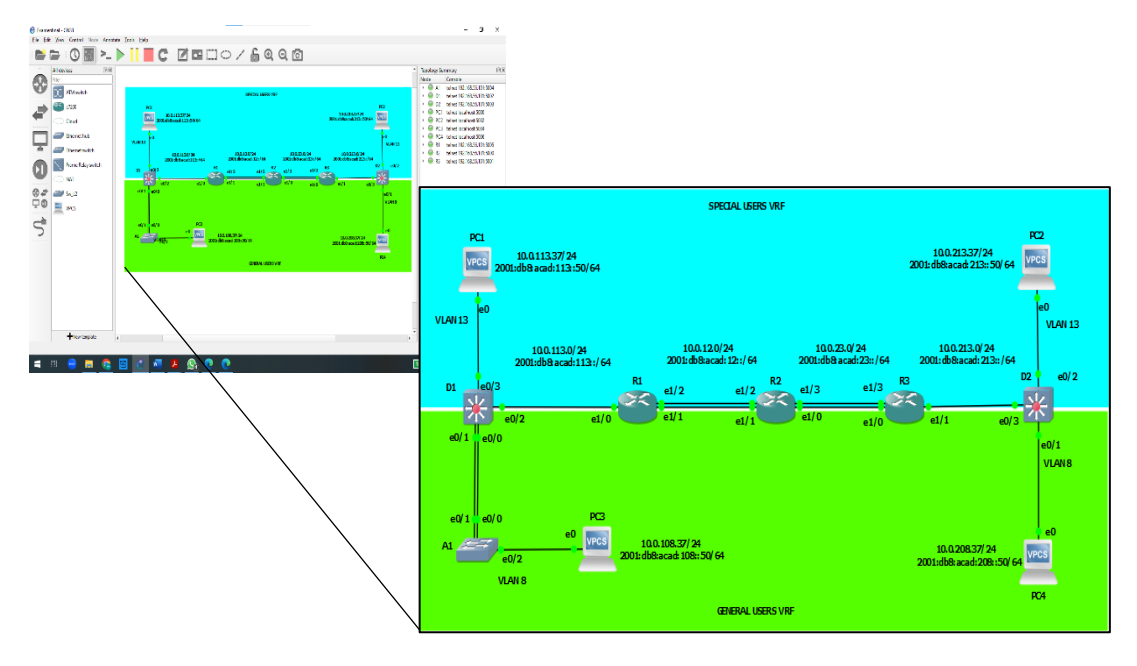

| Device | Interface | IPv4 Address   | Ipv6 Address             | lpv6 Link-Local |
|--------|-----------|----------------|--------------------------|-----------------|
| R1     | E1/1.2    | 10.0.12.3/24   | 2001:db8:acad:12::1/64   | fe80::1:1       |
|        | E1/1.1    | 10.0.12.3/24   | 2001:db8:acad:12::1/64   | fe80::1:2       |
|        | E1/1.3    | 10.0.113.3/24  | 2001:db8:acad:113::1/64  | fe80::1:3       |
|        | E1/1.0    | 10.0.108.3/24  | 2001:db8:acad:108::1/64  | fe80::1:4       |
| R2     | E1/1.2    | 10.0.12.7/24   | 2001:db8:acad:12::2/64   | fe80::2:1       |
|        | E1/1.1    | 10.0.12.7/24   | 2001:db8:acad:12::2/64   | fe80::2:2       |
|        | E1/1.3    | 10.0.23.7/24   | 2001:db8:acad:23::2/64   | fe80::2:3       |
|        | E1/1.0    | 10.0.23.7/24   | 2001:db8:acad:23::2/64   | fe80::2:4       |
| R3     | E1/1.3    | 10.0.23.1/24   | 2001:db8:acad:23::3/64   | fe80::3:1       |
|        | E1/1.0    | 10.0.23.1/24   | 2001:db8:acad:23::3/64   | fe80::3:2       |
|        | E1/1.2    | 10.0.213.1/24  | 2001:db8:acad:213::1/64  | fe80::3:3       |
|        | E1/1.1    | 10.0.208.1/24  | 2001:db8:acad:208::1/64  | fe80::3:4       |
| PC1    | NIC       | 10.0.113.37/24 | 2001:db8:acad:113::50/64 | EUI-64          |
| PC2    | NIC       | 10.0.213.37/24 | 2001:db8:acad:213::50/64 | EUI-64          |
| PC3    | NIC       | 10.0.108.37/24 | 2001:db8:acad:108::50/64 | EUI-64          |
| PC4    | NIC       | 10.0.208.37/24 | 2001:db8:acad:208::50/64 | EUI-64          |

#### Tabla 1 Tabla de direccionamiento

Paso 2: Configure los ajustes básicos para cada dispositivo.

 a. Ingrese al modo de configuración global en cada uno de los dispositivos y aplique la configuración básica. Las configuraciones de inicio para cada dispositivo se proporcionan a continuación.

# Router 1

R1# Configure terminal

/ingreso al modo configuración global

R1(Config)# hostname R1

/Asigna un nombre al dispositivo

R1(Config)# ipv6 unicast-routing

/Habilita el enrutamiento de direcciones ipv6

# R1(Config)# no ip domain lookup

/desactiva la traducción de nombres de dirección del dispositivo. R1(Config)# banner motd # R1, ENCOR, Skills assessment, Scenario 2 # /proporciona un anuncio al inicio de sesión del dispositivo R1(Config)# line console 0

/ se ingresa al modo de configuración de línea del dispositivo R1(Config-line)# exec-timeout 0 0

/ indica que no se cierre la sesión de la consola

# R1(Config-line)# logging synchronous

/se desactivan los mensajes inesperados del sistema R1(Config-line)# exit

# /se sale del modo de configuración de línea

# R1(Config)#

# Figura 3 Configuración básica router R1

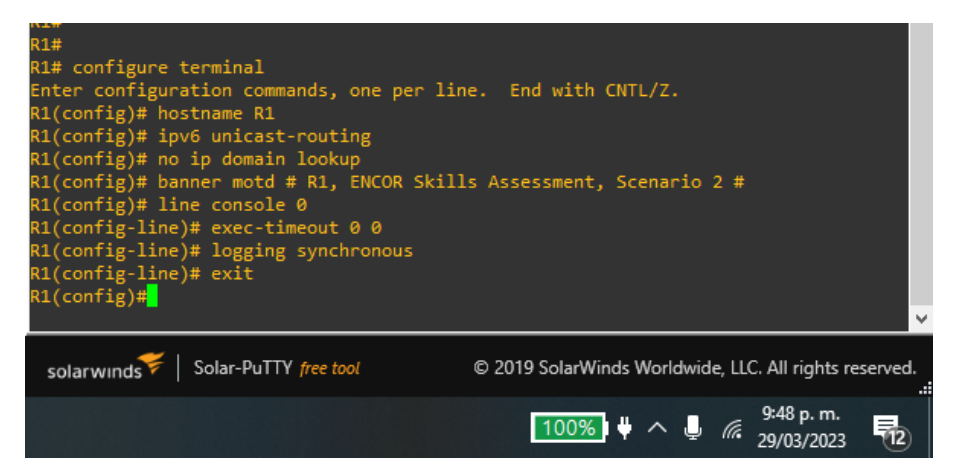

**Router 2** 

# R2# Configure terminal

/ingreso al modo configuración global

# R2(Config)# hostname R2

/Asigna un nombre al dispositivo

# R2(Config)# ipv6 unicast-routing

/Habilita el enrutamiento de direcciones ipv6

# R2(Config)# no ip domain lookup

/desactiva la traducción de nombres de dirección del dispositivo.

# R2(Config)# banner motd # R2, ENCOR, Skills assessment, Scenario 2 #

/proporciona un anuncio al inicio de sesión del dispositivo

# R2(Config)# line console 0

/ se ingresa al modo de configuración de línea del dispositivo R2(Config-line)# exec-timeout 0 0

/ indica que no se cierre la sesión de la consola

# R2(Config-line)# logging synchronous

/se desactivan los mensajes inesperados del sistema

# R2(Config-line)# exit

/se sale del modo de configuración de línea R2(Config)#

Figura 4 Configuración básica Router R2

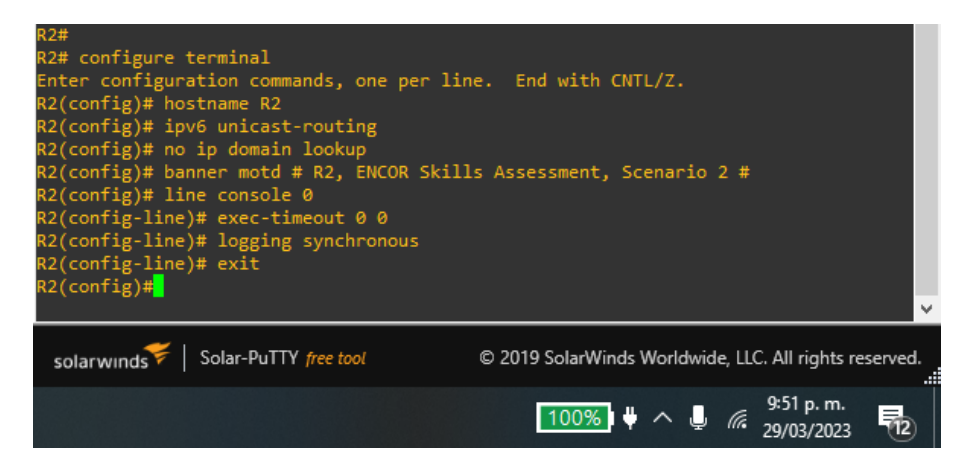

**Router 3** 

# R3# Configure terminal

/ingreso al modo configuración global

# R3(Config)# hostname R1

/Asigna un nombre al dispositivo

# R3(Config)# ipv6 unicast-routing

/Habilita el enrutamiento de direcciones ipv6

# R3(Config)# no ip domain lookup

/desactiva la traducción de nombres de dirección del dispositivo.

#### R3(Config)# banner motd # R1, ENCOR, Skills assessment, Scenario 2 #

/proporciona un anuncio al inicio de sesión del dispositivo

#### R3(Config)# line console 0

/ se ingresa al modo de configuración de línea del dispositivo

### R3(Config-line)# exec-timeout 0 0

/ indica que no se cierre la sesión de la consola

#### R3(Config-line)# logging synchronous

/se desactivan los mensajes inesperados del sistema

# R3(Config-line)# exit

/se sale del modo de configuración de línea R3(Config)#

#### Figura 5 Configuración básica router R3

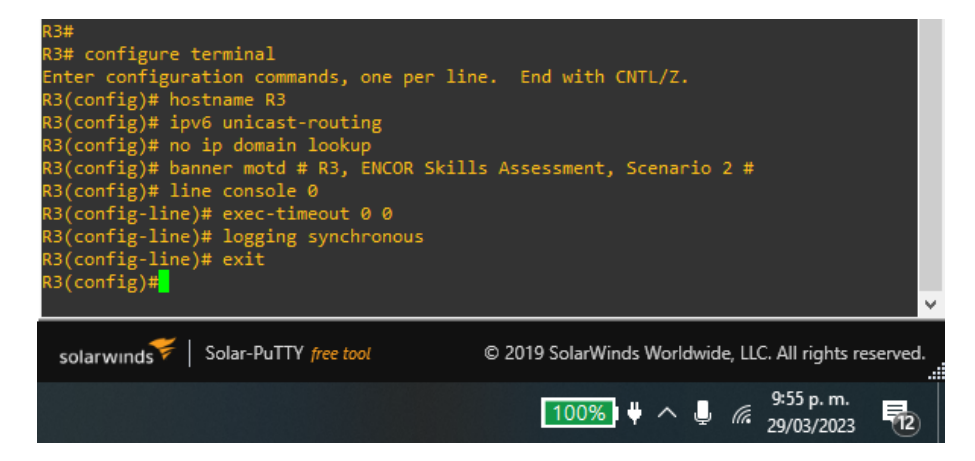

# Switch D1

D1# Configure terminal /ingreso al modo configuración global D1(Config)# hostname D1 /Asigna un nombre al dispositivo D1(Config)# ip routing /habilita el enrutamiento de ip D1(Config)# ipv6 unicast-routing /Habilita el enrutamiento de direcciones ipv6 D1(Config)# no ip domain lookup /desactiva la traducción de nombres de dirección del dispositivo. D1(Config)# banner motd # R1, ENCOR, Skills assessment, Scenario 2 # /proporciona un anuncio al inicio de sesión del dispositivo D1(Config)# line console 0 / se ingresa al modo de configuración de línea del dispositivo D1(Config-line)# exec-timeout 0 0 / indica que no se cierre la sesión de la consola D1(Config-line)# logging synchronous /se desactivan los mensajes inesperados del sistema D1(Config-line)# exit /se sale del modo de configuración de línea D1(Config)# vlan 8 /se crea una red virtual de área local D1(Config-vlan)# name General-Users /se asigna un nombre a la red VLAN creada D1(Config-vlan)# exit /se sale del modo de configuración de VLAN D1(Config)# vlan 13 /se crea una red virtual de área local D1(Config-vlan)# name Special-Users /se asigna un nombre a la red VLAN creada D1(Config-vlan)# exit /se sale del modo de configuración de VLAN

Figura 6 Configuración básica switch D1

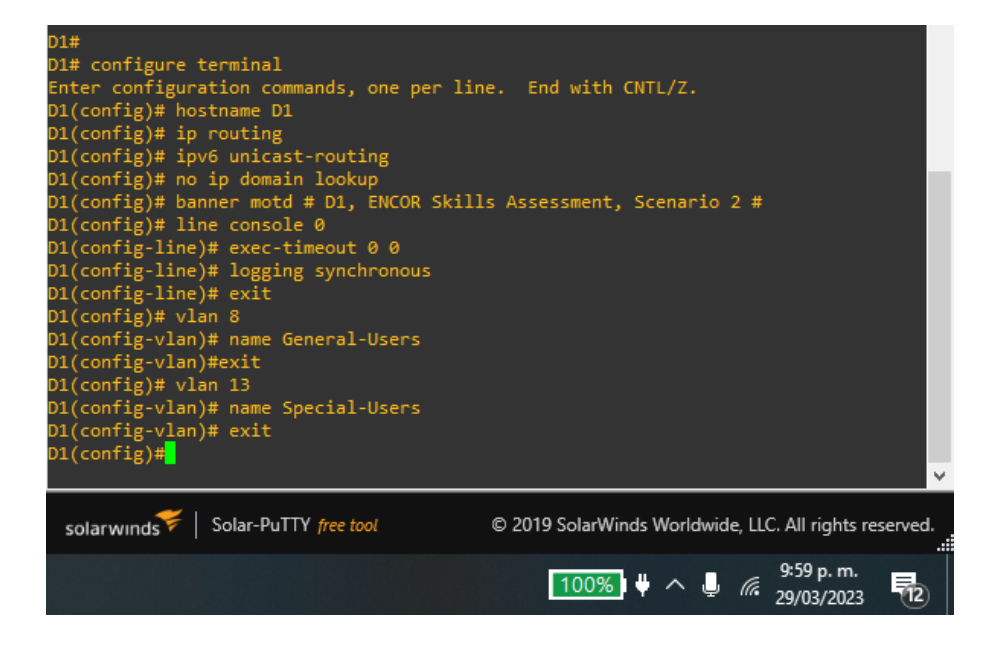

#### Switch D2

#### D2# Configure terminal

/ingreso al modo configuración global

# D2(Config)# hostname R1

/Asigna un nombre al dispositivo

### D2(Config)# ip routing

/habilita el enrutamiento de ip

# D2(Config)# ipv6 unicast-routing

/Habilita el enrutamiento de direcciones ipv6

#### D2(Config)# no ip domain lookup

/desactiva la traducción de nombres de dirección del dispositivo.

# D2(Config)# banner motd # R1, ENCOR, Skills assessment, Scenario 2 #

/proporciona un anuncio al inicio de sesión del dispositivo D2(Config)# line console 0

/ se ingresa al modo de configuración de línea del dispositivo D2(Config-line)# exec-timeout 0 0

/ indica que no se cierre la sesión de la consola

#### D2(Config-line)# logging synchronous

/se desactivan los mensajes inesperados del sistema

#### D2(Config-line)# exit

/se sale del modo de configuración de línea

#### D2(Config)# vlan 8

/se crea una red virtual de área local

#### D2(Config-vlan)# name General-Users

/se asigna un nombre a la red VLAN creada

#### D2(Config-vlan)# exit

/se sale del modo de configuración de VLAN

# D2(Config)# vlan 13

/se crea una red virtual de área local

#### D2(Config-vlan)# name Special-Users

/se asigna un nombre a la red VLAN creada

# D2(Config-vlan)# exit

/se sale del modo de configuración de VLAN

Figura 7 configuración básica switch D2

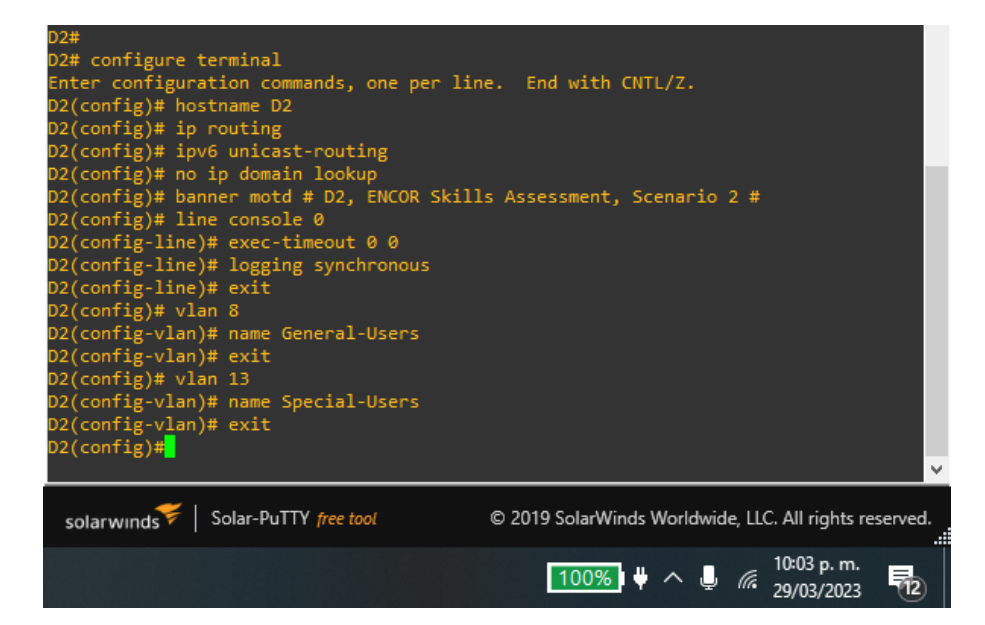

Switch A1

A1# Configure terminal /ingreso al modo configuración global A1(Config)# hostname R1 /Asigna un nombre al dispositivo A1(Config)# ip routing /habilita el enrutamiento de ip A1(Config)# ipv6 unicast-routing /Habilita el enrutamiento de direcciones ipv6 A1(Config)# no ip domain lookup /desactiva la traducción de nombres de dirección del dispositivo. A1(Config)# banner motd # R1, ENCOR, Skills assessment, Scenario 2 # /proporciona un anuncio al inicio de sesión del dispositivo A1(Config)# line console 0 / se ingresa al modo de configuración de línea del dispositivo A1(Config-line)# exec-timeout 0 0 / indica que no se cierre la sesión de la consola A1(Config-line)# logging synchronous /se desactivan los mensajes inesperados del sistema A1(Config-line)# exit /se sale del modo de configuración de línea A1(Config)# vlan 8 /se crea una red virtual de área local A1(Config-vlan)# name General-Users

/se asigna un nombre a la red VLAN creada A1(Config-vlan)# exit /se sale del modo de configuración de VLAN A1(Config)# vlan 13 /se crea una red virtual de área local A1(Config-vlan)# name Special-Users

/se asigna un nombre a la red VLAN creada

#### A1(Config-vlan)# exit

/se sale del modo de configuración de VLAN

#### Figura 8 Configuración básica Switch A1

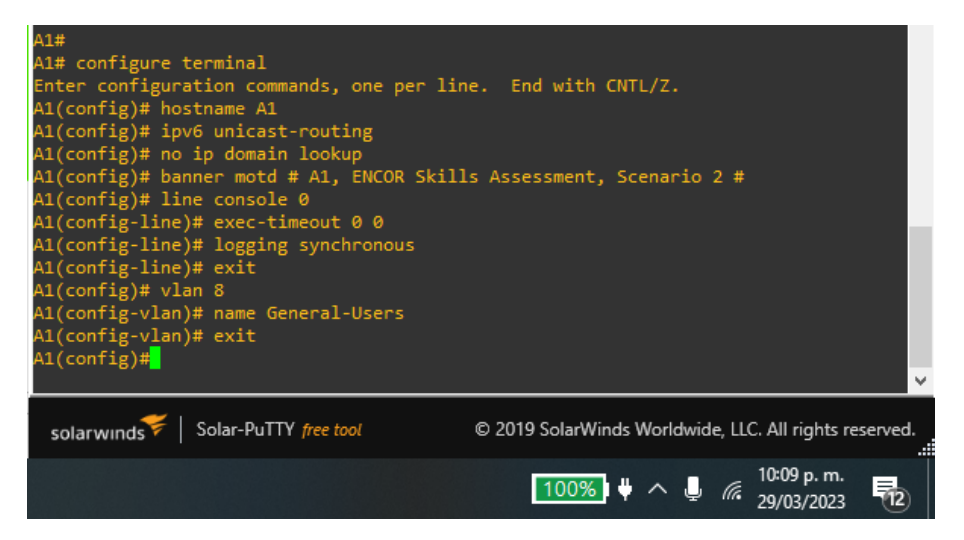

b. Guarde las configuraciones en cada uno de los dispositivos.

# Router R1

#### R1(Config)# exit

/se sale del modo de configuración global

#### R1# copy running-config startup-config

/se copia la configuración actual de la RAM a la NVRAM

#### Figura 9 Guardando la configuración del Router R1

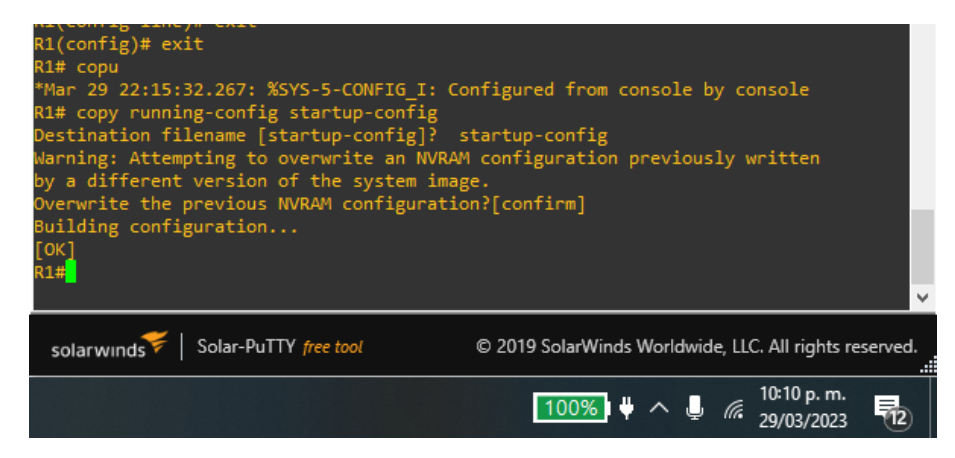

### **Router R2**

# R2(Config)# exit

/se sale del modo de configuración global R2# copy running-config startup-config /se copia la configuración actual de la RAM a la NVRAM

Figura 10 Guardando la configuración del Router R2

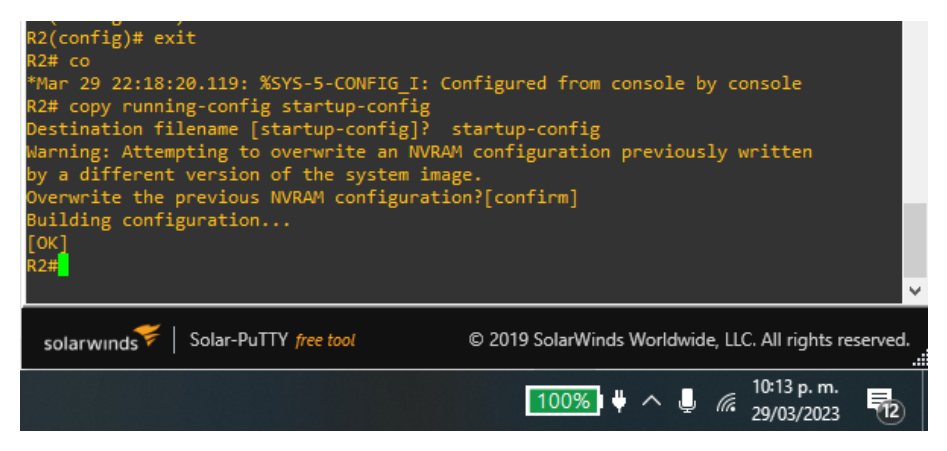

**Router R3** 

# R3(Config)# exit

/se sale del modo de configuración global

#### R3# copy running-config startup-config

/se copia la configuración actual de la RAM a la NVRAM

#### Figura 11 Guardando la configuración del Router R3

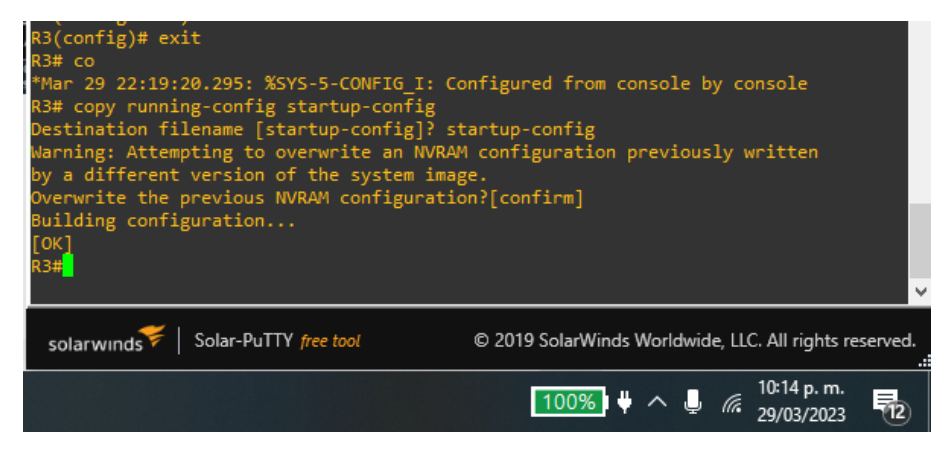

# Switch D1

# D1(Config)# exit

/se sale del modo de configuración global

# D1# copy running-config startup-config

/se copia la configuración actual de la RAM a la NVRAM

Figura 12 Guardando la configuración del Switch D1

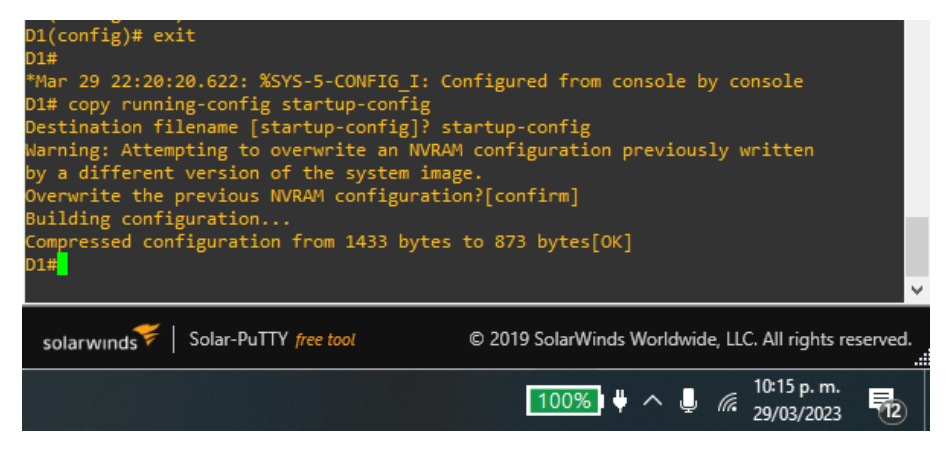

#### Switch D2

# D2(Config)# exit

/se sale del modo de configuración global

#### D2# copy running-config startup-config

/se copia la configuración actual de la RAM a la NVRAM

Figura 13 Guardando la configuración del Switch D2

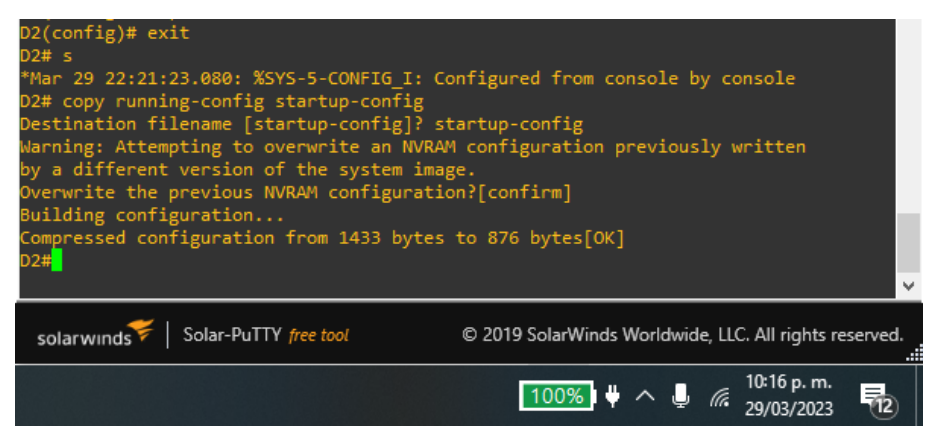

# Switch A1

A1(Config)# exit

/se sale del modo de configuración global

# A1# copy running-config startup-config

/se copia la configuración actual de la RAM a la NVRAM

Figura 14 Guardando la configuración del Switch A1

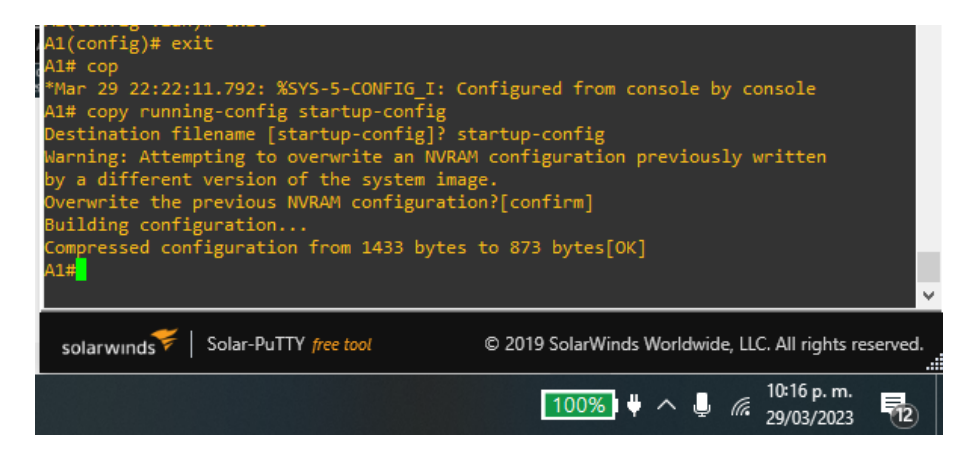

c. Configure los PC1, PC2, PC3 y PC4 de acuerdo con la tabla de direccionamiento.

PC1

PC1> ip 10.0.113.37/24 10.0.113.3

/se configura la dirección Ipv4 y la puerta de enlace PC1> ip 2001:db8:acad:113::50/64 2001:db8:acad:37::1 /se configura la dirección Ipv6 y la puerta de enlace

Figura 15 Configuración de Ipv4 e Ipv6 en PC1

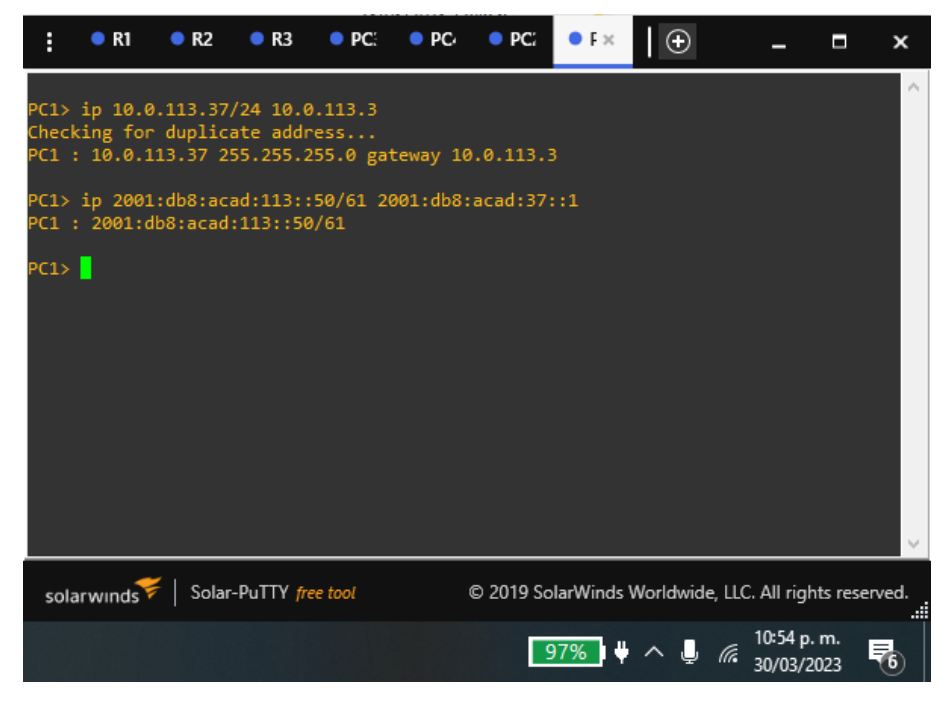

PC2

PC2> ip 10.0.213.37/24 10.0.213.1

/se configura la dirección Ipv4 y la puerta de enlace PC2> ip 2001:db8:acad:213::50/64 2001:db8:acad:1::2 /se configura la dirección Ipv6 y la puerta de enlace *Figura 16 Configuración de Ipv4 e Ipv6 en PC2* 

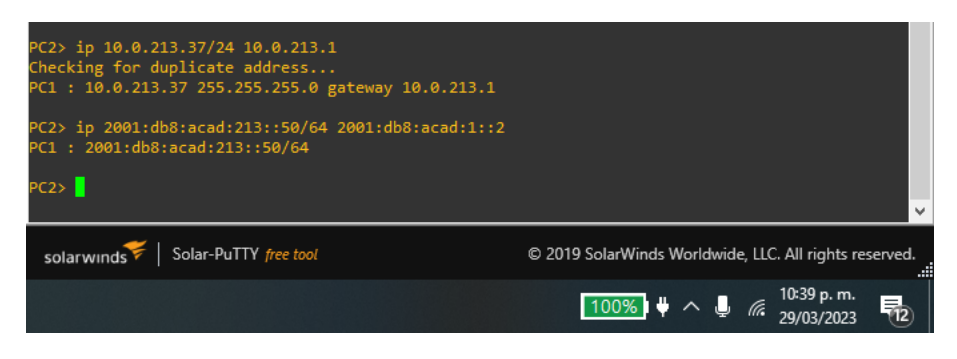

PC3

#### PC3> ip 10.0.108.37/24 10.0.108.3

/se configura la dirección Ipv4 y la puerta de enlace PC3> ip 2001:db8:acad:108::50/64 2001:db8:acad:3::1

/se configura la dirección Ipv6 y la puerta de enlace

Figura 17 Configuración de Ipv4 e Ipv6 en PC3

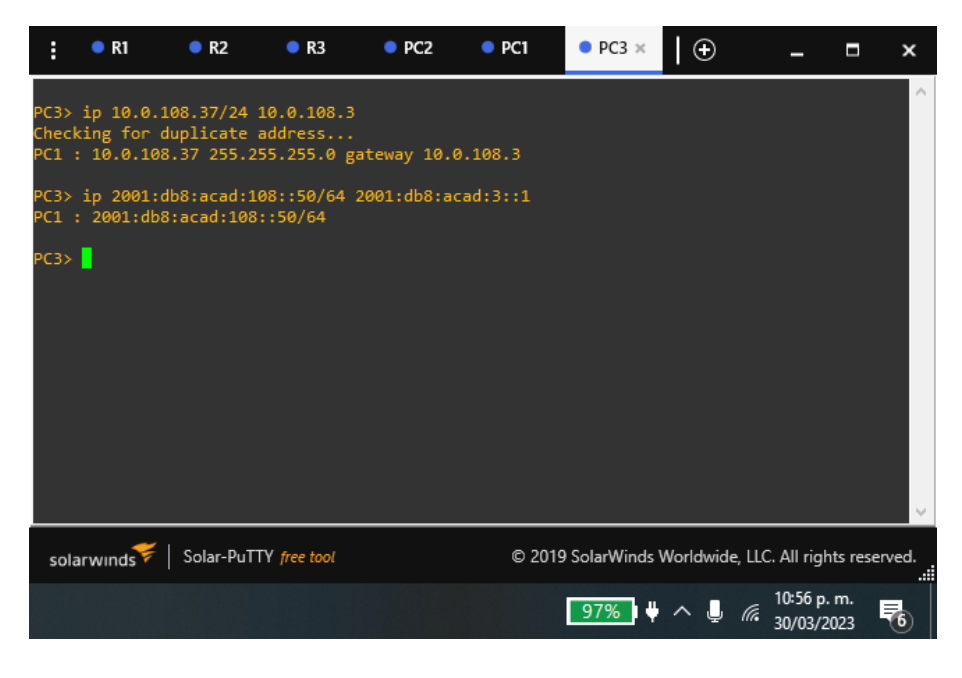

PC4

#### PC4> ip 10.0.208.37/24 10.0.208.1

/se configura la dirección Ipv4 y la puerta de enlace PC4> ip 2001:db8:acad:208::50/64 2001:db8:acad:1::2 /se configura la dirección Ipv6 y la puerta de enlace Figura 18 Configuración de Ipv4 e Ipv6 en PC4

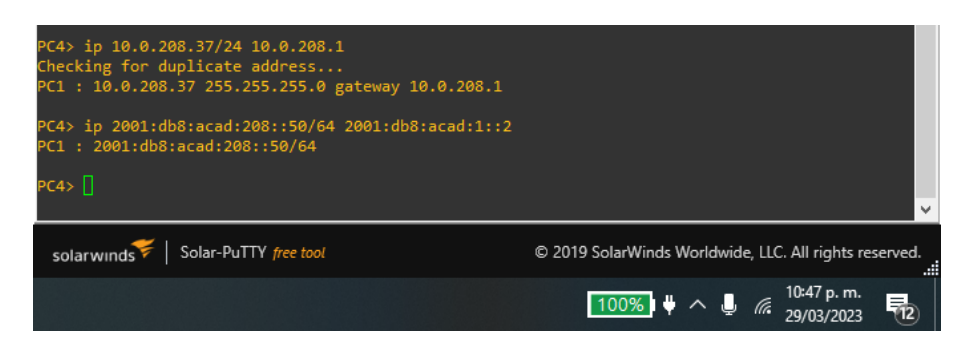

# Parte 2: configurar VRF y enrutamiento estático

En esta parte de la evaluación de habilidades, configurará VRF-Lite en los tres enrutadores y las rutas estáticas adecuadas para admitir la accesibilidad de un extremo a otro. Al final de esta parte, R1 debería poder hacer ping a R3 en cada VRF.

Sus tareas de configuración son las siguientes:

# Tarea 2.1, En R1, R2 y R3, configurar VRF-lite VRFs como se muestra en el diagrama de topología.

Configure dos VRFs:

- General-Users
- Special-Users

Los VRFs deben soportar Ipv4 e Ipv6.

# **Router R1**

A1# Configure terminal /ingreso al modo configuración global A1(Config)# vrf definition General-Users /Se crea un tabla de enrutamiento virtual y reenvío (VRF) A1(Config-vrf)# address-family ipv4 /se indica al VRF, que se trabajará en protocolo Ipv4 A1(Config-vrf-af)# address-family ipv6 /se indica al VRF, que se trabajará en protocolo Ipv6 A1(Config-vrf-af)# exit /se sale del modo de configuración address-family A1(Config-vrf)# exit /se sale del modo de configuración VRF A1(Config)# vrf definition Special-Users /Se crea un tabla de enrutamiento virtual y reenvío (VRF) A1(Config-vrf)# address-family ipv4 /se indica al VRF, que se trabajará en protocolo Ipv4 A1(Config-vrf-af)# address-family ipv6 /se indica al VRF, que se trabajará en protocolo Ipv6 A1(Config-vrf-af)# exit /se sale del modo de configuración address-family

### A1(Config-vrf)# exit

/se sale del modo de configuración VRF

Figura 19 Configuración de las VRF's en R1

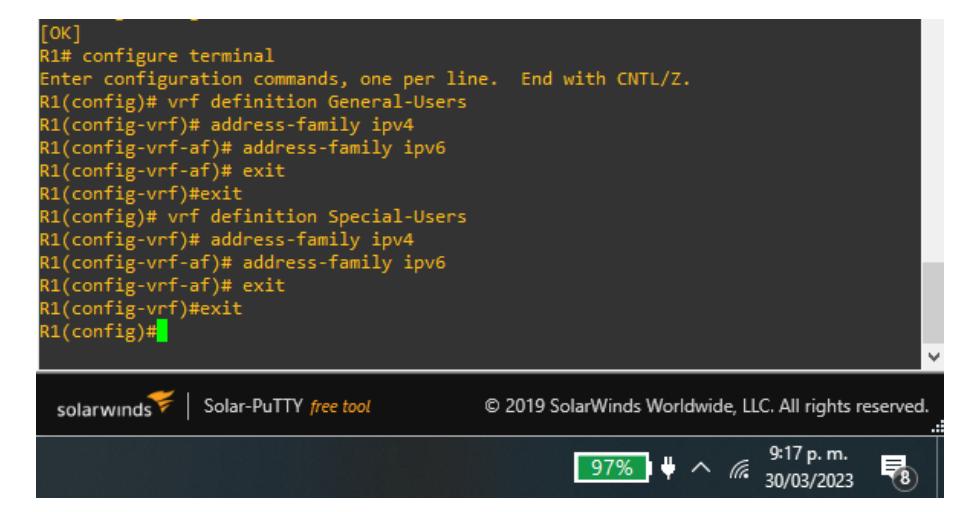

Figura 20 Verificación de la configuración VRF en R1

| R1# show ip vrf i<br>Interface<br>Et1/0.8<br>Et1/1<br>Et1/0.13<br>Et1/2<br>R1# <mark>_</mark> | nterfaces<br>IP-Address<br>10.0.108.3<br>10.0.12.3<br>10.0.113.3<br>10.0.12.3 | VRF<br>General-Users<br>General-Users<br>Special-Users<br>Special-Users | Protocol<br>up<br>up<br>up<br>up  |
|-----------------------------------------------------------------------------------------------|-------------------------------------------------------------------------------|-------------------------------------------------------------------------|-----------------------------------|
| solarwinds 🗲   So                                                                             | olar-PuTTY free tool                                                          | © 2019 SolarWinds Wor                                                   | ldwide, LLC. All rights reserved. |
|                                                                                               |                                                                               | 98%                                                                     | 5:29 p. m.<br>7/05/2023           |

**Router R2** 

Figura 21 Configuración de las VRF's en R2

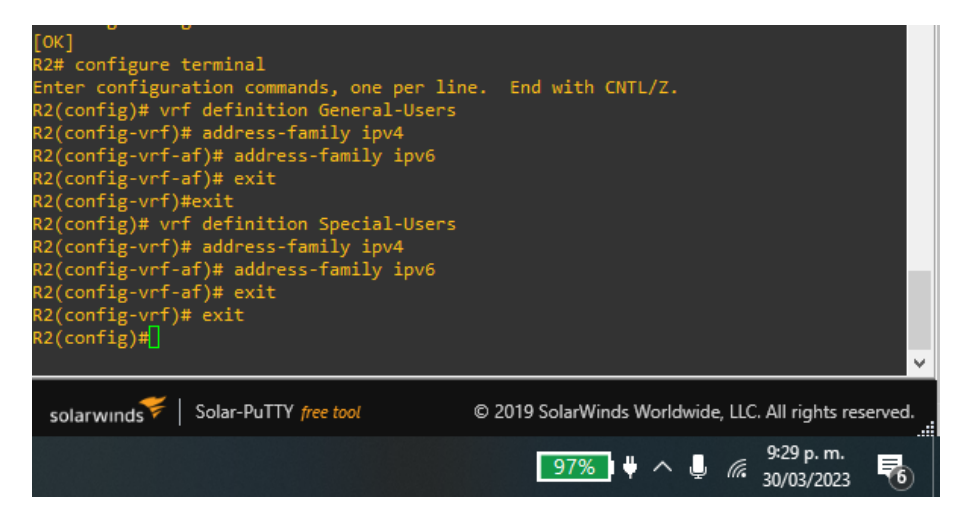

| R2# show ip vrf i | nterfaces            |                      |                                                |
|-------------------|----------------------|----------------------|------------------------------------------------|
| Interface         | IP-Address           | VRF                  | Protocol                                       |
| Et1/0             | 10.0.23.7            | General-Users        | up                                             |
| Et1/1             | 10.0.12.7            | General-Users        | up                                             |
| Et1/2             | 10.0.12.7            | Special-Users        | up                                             |
| Et1/3             | 10.0.23.7            | Special-Users        | up                                             |
| R2#               |                      |                      |                                                |
|                   |                      |                      |                                                |
| solarwinds 🗲   So | blar-PuTTY free tool | © 2019 SolarWinds Wo | rldwide, LLC. All rights reserved.             |
|                   |                      | 98%                  | ♥ ^ <i>@</i> 5:31 p. m.<br>7/05/2023 <b>12</b> |

Figura 22 Verificación de la configuración VRF en R2

#### **Router R3**

Figura 23 Configuración de las VRF's en R3

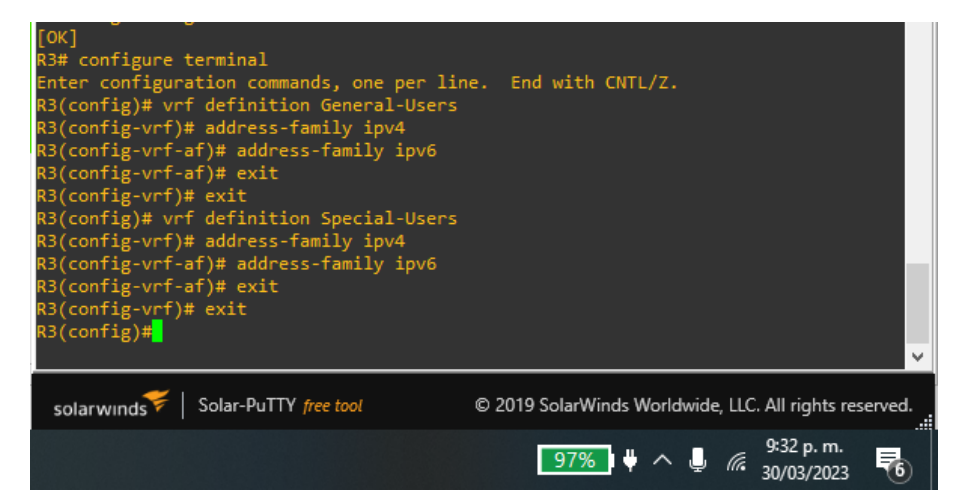

Figura 24 Verificar la configuración VRF en R3

| R3# show ip vrf in<br>Interface<br>Et1/0<br>Et1/1.8<br>Et1/1.13<br>Et1/3<br>R3# | nterfaces<br>IP-Address<br>10.0.23.1<br>10.0.208.1<br>10.0.213.1<br>10.0.23.1 | VRF<br>General-Users<br>General-Users<br>Special-Users<br>Special-Users | Protocol<br>up<br>up<br>up<br>up |
|---------------------------------------------------------------------------------|-------------------------------------------------------------------------------|-------------------------------------------------------------------------|----------------------------------|
| solarwınds <sup>'</sup> ₹   So                                                  | lar-PuTTY free tool                                                           | © 2019 SolarWinds World                                                 | wide, LLC. All rights reserved.  |
|                                                                                 |                                                                               | 98% 🕴                                                                   | 5:34 p. m.<br>7/05/2023          |

# Tarea 2.2, En R1, R2 y R3, configurar las interfaces lpv4 e lpv6 en cada VRF como se detalla en la tabla de direccionamiento.

Todos los routers utilizarán Router-on-A-Stick en sus interfaces e1/1.x para soportar la separación de los VRFs

Sub-interface 1:

• En el VRF Special-Users

- Utiliza encapsulación dot1q
- Direcciones GUA, Ipv4 e Ipv6 y link-local
- Habilitar las interfaces.

Sub-inteface 2:

- En el VRF General-Users
- Utiliza encapsulación dot1q
- Direcciones GUA, Ipv4 e Ipv6 y link-local
- Habilitar las interfaces.

# **Router R1**

R1(Config)# interface et1/0.8 /ingreso a la vlan 8 (Subinterfaz) en la interfaz ethernet 1/0 R1(Config-subif)# encapsulation dot1q 8 /Se habilita el enlace troncal en la subinterfaz 8 R1(Config-subif)# vrf forwarding General-Users /Se habilita la instancia VRF General-Users a la subinterfaz 8 R1(Config-subif)# ip address 10.0.108.3 255.255.255.0 /Se asigna la dirección ip y la máscara de red a la subinterfaz R1(Config-subif)# ipv6 address fe80::1:4 link-local /Se asigna la dirección de enlace local al protocolo ipv6 R1(Config-subif)# ipv6 address 2001:db8:acad:108::1/64 / Se asigna la dirección ipv6 y su longitud de prefijo a la interfaz R1(Config-subif)# exit / se sale del modo de configuración subinterfaz R1(Config)# interface et1/0.13 /ingreso a la vlan 13 (Subinterfaz) en la interfaz ethernet 1/0 R1(Config-subif)# encapsulation dot1q 13 /Se habilita el enlace troncal en la subinterfaz 13 R1(Config-subif)# vrf forwarding Special-Users /Se habilita la instancia VRF Special-Users a la subinterfaz 13 R1(Config-subif)# ip address 10.0.113.3 255.255.255.0 /Se asigna la dirección ip y la máscara de red a la subinterfaz R1(Config-subif)# ipv6 address fe80::1:3 link-local /Se asigna la dirección de enlace local al protocolo ipv6 R1(Config-subif)# ipv6 address 2001:db8:acad:113::1/64 / Se asigna la dirección ipv6 y su longitud de prefijo a la interfaz R1(Config-subif)# exit / se sale del modo de configuración subinterfaz R1(Config)# interface et1/0 /ingreso al modo de configuración de la interfaz ethernet 1/0 R1(Config-if)# no shutdown /se habilita la interfaz ethernet 1/0 R1(Config-if)# exit / se sale del modo de configuración de la interfaz

Figura 25 Configuración de subinterfaces en R1

| • R1                                                                                                    | × • R2                                                                                                    | • R3                                                                     | $\mathbf{\Theta}$              | -                    |                 | ×       |
|----------------------------------------------------------------------------------------------------|----------------------------------------------------------------------------------------------------|--------------------------------------------------------------------------|--------------------------------|----------------------|-----------------|---------|
| R1(config)# int<br>R1(config-subif<br>R1(config-subif<br>R1(config-subif<br>R1(config-subif               | <pre>terface et1/0.8 ()# encapsulation ()# vrf forwarding ()# ip address 10 ()# ip6 address 10 ()# ip6 addre</pre> | dot1q 8<br>3 General-Users<br>0.108.3 255.255.255.0                      | _                              | _                    |                 | ^       |
| R1(config-subit<br>R1(config-subit<br>R1(config)# int<br>R1(config-subit<br>R1(config-subit               | )# ipv6 address i<br>)# ipv6 address i<br>)# exit<br>:erface et1/0.13<br>i)# encapsulation<br>i)# vrf forwarding                                                                                                    | dot1q 13<br>g Special-Users                                              |                                |                      |                 |         |
| R1(config-subif<br>R1(config-subif<br>R1(config-subif<br>R1(config-subif<br>R1(config)# int               | ;)# ip address 10;<br>;)# ipv6 address 1<br>;)# ipv6 address 2<br>;)# exit<br>:erface et1/0                                                                                                    | 0.113.3 255.255.255.0<br>fe80::1:3 link-local<br>2001:db8:acad:113::1/64 |                                |                      |                 |         |
| R1(config-if)#<br>R1(config-if)#<br>*Mar 30 14:19:1<br>*Mar 30 14:19:1<br>changed state<br>P1(config-if)# | no shutdown<br>3.851: %LINK-3-UF<br>4.851: %LINEPROTO<br>to up                                                                                                    | PDOWN: Interface Etherne<br>)-5-UPDOWN: Line protoco                     | et1/0, change<br>ol on Interfa | ed state<br>ace Ethe | to up<br>rnet1/ | ,<br>0, |
| *Mar 30 14:19:5<br>et1/0 (not half<br>R1(config-if)#                                                      | 8.991: %CDP-4-DUF<br>duplex), with D1                                                                                                    | PLEX_MISMATCH: duplex mi<br>L Ethernet0/2 (half dupl                     | ismatch disco<br>lex).         | overed o             | n Ethe          | rn<br>v |
| solarwinds 🗲                                                                                              | Solar-PuTTY free tool                                                                                                    | © 2019 SolarWin                                                          | ds Worldwide, L                | LC. All righ         | nts reser       | ved.    |
|                                                                                                    |                                                                                                    | 97%                                                                      | <b>₩</b> ^ IJ <i>(</i>         | 10:33 p.<br>30/03/2  | m.<br>023       | 6       |

Router 3

R3(Config)# interface et1/1.8 /ingreso a la vlan 8 (Subinterfaz) en la interfaz ethernet 1/1 R3(Config-subif)# encapsulation dot1g 8 /Se habilita el enlace troncal en la subinterfaz 8 R3(Config-subif)# vrf forwarding General-Users /Se habilita la instancia VRF General-Users a la subinterfaz 8 R3(Config-subif)# ip address 10.0.208.1 255.255.255.0 /Se asigna la dirección ip y la máscara de red a la subinterfaz R3(Config-subif)# ipv6 address fe80::3:4 link-local /Se asigna la dirección de enlace local al protocolo ipv6 R3(Config-subif)# ipv6 address 2001:db8:acad:208::1/64 / Se asigna la dirección ipv6 y su longitud de prefijo a la subinterfaz R3(Config-subif)# exit / se sale del modo de configuración subinterfaz R3(Config)# interface et1/1.13 /ingreso a la vlan 13 (Subinterfaz) en la interfaz ethernet 1/1 R3(Config-subif)# encapsulation dot1g 13 /Se habilita el enlace troncal en la subinterfaz 13 R3(Config-subif)# vrf forwarding Special-Users /Se habilita la instancia VRF Special-Users a la subinterfaz 13 R3(Config-subif)# ip address 10.0.213.1 255.255.255.0 /Se asigna la dirección ip y la máscara de red a la subinterfaz R3(Config-subif)# ipv6 address fe80::3:3 link-local

/Se asigna la dirección de enlace local al protocolo ipv6 R3(Config-subif)# ipv6 address 2001:db8:acad:213::1/64

/ Se asigna la dirección ipv6 y su longitud de prefijo a la interfaz R3(Config-subif)# exit

/ se sale del modo de configuración subinterfaz

# R3(Config)# interface et1/1

/ingreso al modo de configuración de la interfaz ethernet 1/1

#### R3(Config-if)# no shutdown

/se habilita la interfaz ethernet 1/1

# R3(Config-if)# exit

/ se sale del modo de configuración de la interfaz

Figura 26 Configuración de subinterfaces en R3

| :                                                            | ● R1                                                                                                    | • R2                                                                                                    | • R3                                                                                                    | ×                                          | ⊕                      | _                       |                 | ×             |
|--------------------------------------------------------------|----------------------------------------------------------------------------------------------------|----------------------------------------------------------------------------------------------------|----------------------------------------------------------------------------------------------------|--------------------------------------------|------------------------|-------------------------|-----------------|---------------|
| R3((<br>R3((<br>R3()<br>R3()<br>R3()<br>R3()<br>R3()<br>R3() | <pre>config)#<br/>config)#<br/>config)#<br/>config)# in<br/>config-subi<br/>config-subi<br/>config-sub</pre> | <pre>terface et1/1.8 f)# encapsulation dot1q f)# vrf forwarding Gener f)# ip address 10.0.208. f)# ipv6 address 2001:db f)# exit terface et1/1.13 f)# encapsulation dot1q f)# vrf forwarding Speci f)# ip address 10.0.213. f)# ipv6 address 10.0.213. f)# ipv6 address 2001:db f)# exit terface et1/1 no shutdown</pre> | 8<br>fal-Users<br>1 255.255.2<br>14 link-loc<br>18:acad:208:<br>13<br>al-Users<br>1 255.255.2<br>13 link-loc<br>8:acad:213: | 55.0<br>al<br>:1/64<br>55.0<br>al<br>:1/64 |                        |                         |                 | ^             |
| *Mai<br>*Mai<br>chi<br>R3(i                                  | r 30 14:29:0<br>r 30 14:29:0<br>anged state<br>config-if)#                                                                                                    | 24.411: %LINK-3-UPDOWN:<br>25.411: %LINEPROTO-5-UPD<br>to up                                                                                                    | Interface E<br>DOWN: Line p                                                                                                 | thernet1<br>rotocol                        | /1, chang<br>on Interf | ged state<br>Face Ether | to up<br>rnet1/ | )<br>/1,<br>~ |
| so                                                           | olarwınds ₹                                                                                                    | Solar-PuTTY free tool                                                                                                    | © 2019 S                                                                                                    | olarWinds \<br>07% I ↓                     | Worldwide,             | LLC. All righ           | ts reser<br>m.  | rved.         |

# Configuración de las interfaces protocolo Ipv4 e Ipv6 en los dispositivos

#### **Router R1**

# R1(Config)# interface et1/1

/ingreso al modo de configuración de la interfaz ethernet 1/1 R1(Config-if)# vrf forwarding General-Users

/Se habilita la instancia VRF General-Users a la interfaz 1/1

R1(Config-if)# ip address 10.0.12.3 255.255.255.0

/Se asigna la dirección ip y la máscara de red a la interfaz

R1(Config-if)# ipv6 address fe80::1:2 link-local

/Se asigna la dirección de enlace local al protocolo ipv6

# R1(Config-if)# ipv6 address 2001:db8:acad:12::1/64

/ Se asigna la dirección ipv6 y su longitud de prefijo a la interfaz

#### R1(Config-if)# no shutdown

/se habilita la interfaz ethernet 1/1

# R1(Config-if)# exit

/ se sale del modo de configuración de la interfaz

#### R1(Config)# interface et1/2

/ingreso al modo de configuración de la interfaz ethernet ½ R1(Config-if)# vrf forwarding Special-Users

/Se habilita la instancia VRF Special-Users a la interfaz ½

### R1(Config-if)# ip address 10.0.12.3 255.255.255.0

/Se asigna la dirección ip y la máscara de red a la interfaz R1(Config-if)# ipv6 address fe80::1:1 link-local

/Se asigna la dirección de enlace local al protocolo ipv6

# R1(Config-if)# ipv6 address 2001:db8:acad:12::1/64

/ Se asigna la dirección ipv6 y su longitud de prefijo a la interfaz R1(Config-if)# no shutdown

/se habilita la interfaz ethernet 1/1

#### R1(Config-if)# exit

/ se sale del modo de configuración de la interfaz

Figura 27 Configuración de las interfaces en R1

| :                                                                                                    | • R1 ×                                                                                                    | ● R2                                                                                                    | ● R3                                                                                                    | • D1                                                                                                    | • A1                                                                                                    | • D2                             | $\oplus$           | -             |           | ×     |
|----------------------------------------------------------------------------------------------------|----------------------------------------------------------------------------------------------------|----------------------------------------------------------------------------------------------------|----------------------------------------------------------------------------------------------------|----------------------------------------------------------------------------------------------------|----------------------------------------------------------------------------------------------------|----------------------------------|--------------------|---------------|-----------|-------|
| R1(co<br>*Mar<br>R1# 0<br>Enter<br>R1(co<br>R1(co<br>R1(co<br>R1(co<br>R1(co<br>R1(co<br>R1(co<br>R1(co<br>R1(co<br>R1(co<br>R1(co | <pre>onfig)#exi<br/>co<br/>30 18:19:<br/>configure<br/>configure<br/>configure<br/>nfig-if)#<br/>onfig-if)#<br/>onfig-if)#<br/>onfig-if)#<br/>onfig-if)#<br/>onfig-if)#<br/>onfig-if)#<br/>onfig-if)#<br/>onfig-if)#<br/>onfig-if)#<br/>onfig-if)#<br/>onfig-if)#<br/>onfig-if)#</pre> | t<br>16.486:<br>termina<br>ation c<br>terface<br>vrf fo<br>ip add<br>ipv6 a<br>ino shu<br>exit<br>terface<br>vrf fo<br>ip add<br>ipv6 a<br>ipv6 a<br>ipv6 a<br>ino shu<br>eno shu<br>exit | %SYS-5-C(<br>1<br>ommands, (<br>et1/1<br>rwarding (<br>ress 10.0<br>ddress fei<br>ddress 200<br>tdown<br>et1/2<br>rwarding 9<br>ress 10.0<br>ddress fei<br>ddress 200<br>tdown | DNFIG_I:<br>5eneral-U<br>.12.3 255<br>80:1:2 1<br>91:db8:ac<br>5pecial-U<br>.12.3 255<br>80:11:1 1<br>91:db8:ac | Configure<br>line. End<br>sers<br>.255.255.<br>ink-local<br>ad:12::1/<br>Jsers<br>.255.255.<br>ink-local<br>ad:12::1/ | d from c<br>l with CN<br>0<br>64 | onsole by<br>TL/Z. | console       |           | ~     |
| sola                                                                                                    | arwinds 🗲                                                                                                    | Solar-P                                                                                                    | uTTY free too                                                                                                    | đ                                                                                                    | © 2019                                                                                                    | SolarWinds                       | Worldwide, l       | LLC. All righ | its rese  | rved. |
|                                                                                                    |                                                                                                    |                                                                                                    |                                                                                                    |                                                                                                    |                                                                                                    | 96%                              | • •                | 8:02 a.       | m.<br>023 | 12    |

**Router R2** 

# R2(Config)# interface et1/1

/ingreso al modo de configuración de la interfaz ethernet 1/1 R2(Config-if)# vrf forwarding General-Users

/Se habilita la instancia VRF General-Users a la interfaz 1/1 R2(Config-if)# ip address 10.0.12.7 255.255.255.0

/Se asigna la dirección ip y la máscara de red a la interfaz R2(Config-if)# ipv6 address fe80::2:2 link-local

/Se asigna la dirección de enlace local al protocolo ipv6 R2(Config-if)# ipv6 address 2001:db8:acad:12::2/64 / Se asigna la dirección ipv6 y su longitud de prefijo a la interfaz R2(Config-if)# no shutdown /se habilita la interfaz ethernet 1/1 R2(Config-if)# exit / se sale del modo de configuración de la interfaz R2(Config)# interface et1/2 /ingreso al modo de configuración de la interfaz ethernet 1/2 R2(Config-if)# vrf forwarding Special-Users /Se habilita la instancia VRF Special-Users a la interfaz 1/2 R2(Config-if)# ip address 10.0.12.7 255.255.255.0 /Se asigna la dirección ip y la máscara de red a la interfaz R2(Config-if)# ipv6 address fe80::2:1 link-local /Se asigna la dirección de enlace local al protocolo ipv6 R2(Config-if)# ipv6 address 2001:db8:acad:12::2/64 / Se asigna la dirección ipv6 y su longitud de prefijo a la interfaz R2(Config-if)# no shutdown /se habilita la interfaz ethernet 1/2 R2(Config-if)# exit / se sale del modo de configuración de la interfaz R2(Config)# interface et1/0 /ingreso al modo de configuración de la interfaz ethernet 1/0 R2(Config-if)# vrf forwarding General-Users /Se habilita la instancia VRF General-Users a la interfaz 1/0 R2(Config-if)# ip address 10.0.23.7 255.255.255.0 /Se asigna la dirección ip y la máscara de red a la interfaz R2(Config-if)# ipv6 address fe80::2:4 link-local /Se asigna la dirección de enlace local al protocolo ipv6 R2(Config-if)# ipv6 address 2001:db8:acad:23::2/64 / Se asigna la dirección ipv6 y su longitud de prefijo a la interfaz R2(Config-if)# no shutdown /se habilita la interfaz ethernet 1/0 R2(Config-if)# exit / se sale del modo de configuración de la interfaz R2(Config)# interface et1/3 /ingreso al modo de configuración de la interfaz ethernet 1/3 R2(Config-if)# vrf forwarding Special-Users /Se habilita la instancia VRF Special-Users a la interfaz 1/3 R2(Config-if)# ip address 10.0.23.7 255.255.255.0 /Se asigna la dirección ip y la máscara de red a la interfaz R2(Config-if)# ipv6 address fe80::2:3 link-local /Se asigna la dirección de enlace local al protocolo ipv6 R2(Config-if)# ipv6 address 2001:db8:acad:23::2/64 / Se asigna la dirección ipv6 y su longitud de prefijo a la interfaz R2(Config-if)# no shutdown /se habilita la interfaz ethernet 1/3

R2(Config-if)# exit

/ se sale del modo de configuración de la interfaz

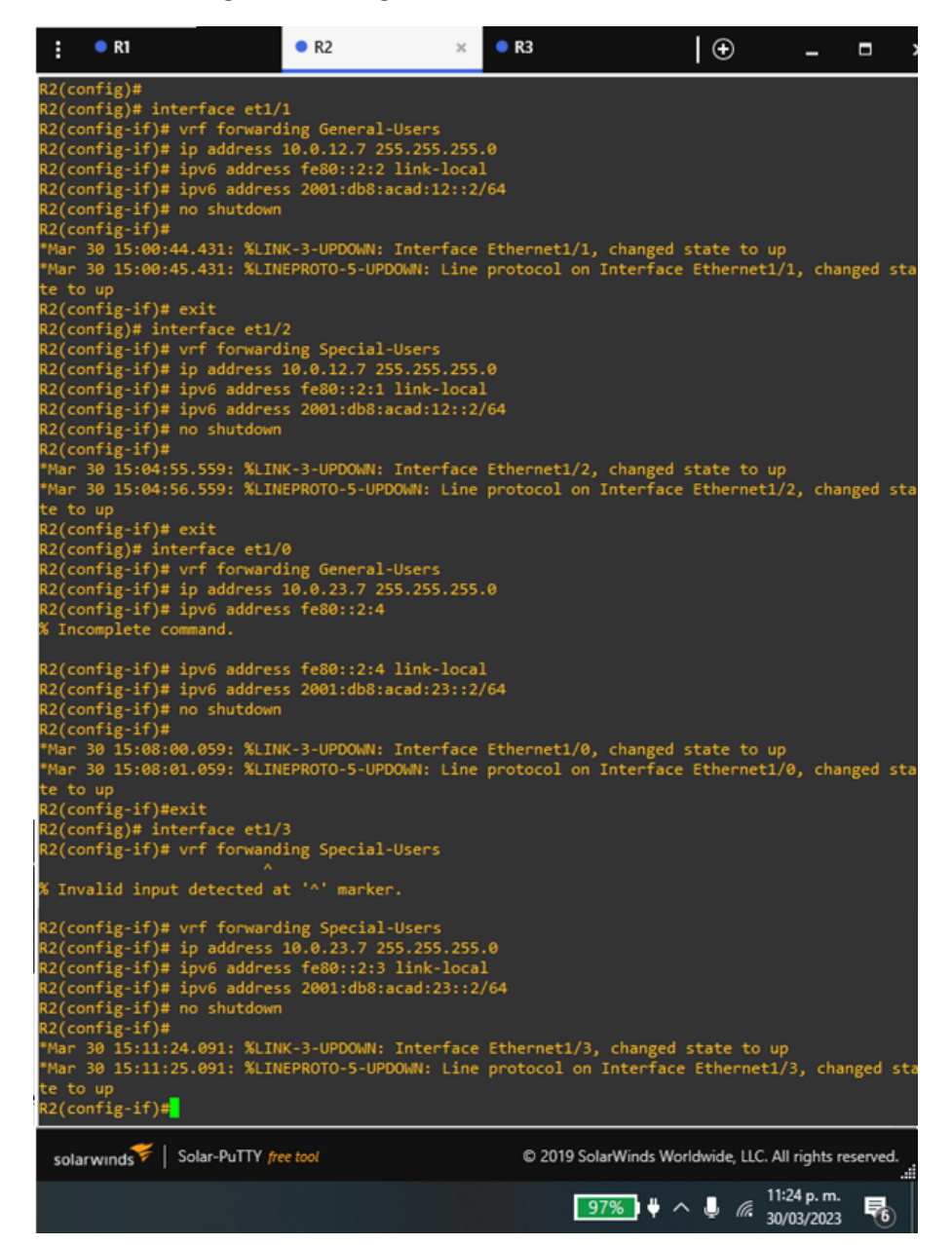

Figura 28 Configuración de subinterfaces en R2

# **Router R3**

#### R3(Config)# interface et1/0

/ingreso al modo de configuración de la interfaz ethernet 1/1 R3(Config-if)# vrf forwarding General-Users

/Se habilita la instancia VRF General-Users a la interfaz 1/1 R3(Config-if)# ip address 10.0.23.1 255.255.255.0

/Se asigna la dirección ip y la máscara de red a la interfaz R3(Config-if)# ipv6 address fe80::3:2 link-local

/Se asigna la dirección de enlace local al protocolo ipv6

R3(Config-if)# ipv6 address 2001:db8:acad:23::3/64

/ Se asigna la dirección ipv6 y su longitud de prefijo a la interfaz R3(Config-if)# no shutdown

/se habilita la interfaz ethernet 1/1

R3(Config-if)# exit

/ se sale del modo de configuración de la interfaz

R3(Config)# interface et1/3

/ingreso al modo de configuración de la interfaz ethernet ½ R3(Config-if)# vrf forwarding Special-Users

/Se habilita la instancia VRF Special-Users a la interfaz <sup>1</sup>/<sub>2</sub> R3(Config-if)# ip address 10.0.23.1 255.255.255.0

/Se asigna la dirección ip y la máscara de red a la interfaz

R3(Config-if)# ipv6 address fe80::3:1 link-local

/Se asigna la dirección de enlace local al protocolo ipv6 R3(Config-if)# ipv6 address 2001:db8:acad:23::3/64

/ Se asigna la dirección ipv6 y su longitud de prefijo a la interfaz R3(Config-if)# no shutdown

/se habilita la interfaz ethernet 1/1

#### R3(Config-if)# exit

/ se sale del modo de configuración de la interfaz

Figura 29 Configuración de subinterfaces en R3

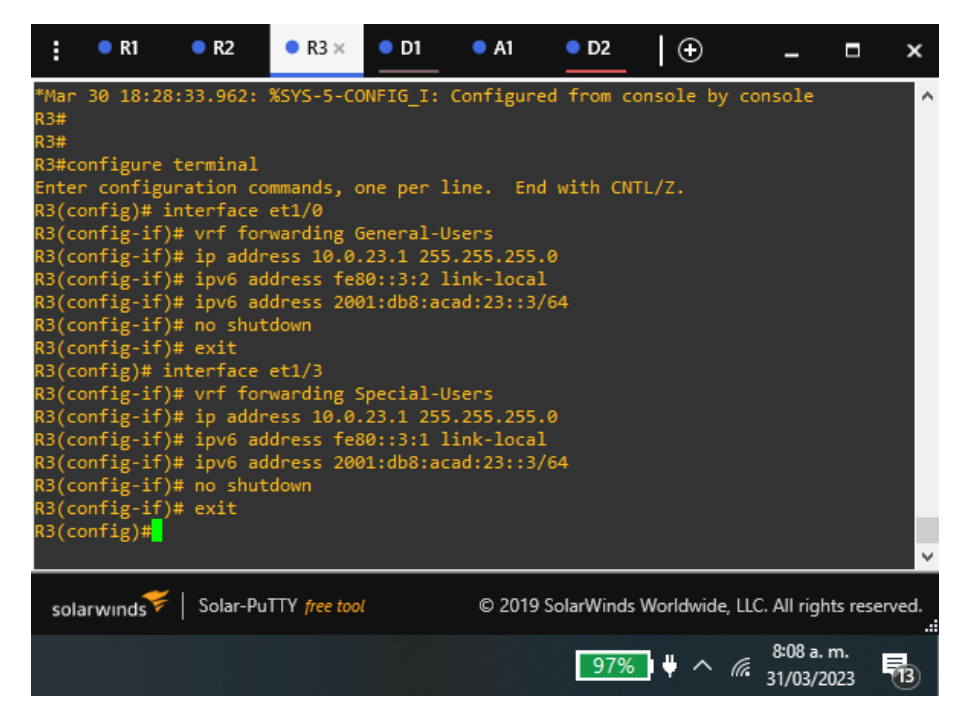

Tarea 2.3, En R1 y R3, configure rutas estáticas por defectos que apunten a R2.

Configure rutas estáticas VRF tanto para Ipv4 como para Ipv6 en ambas VRFs

#### Router R1

R1(Config)# ip route vrf General-Users 10.0.23.0 255.255.255.0 et1/1 10.0.12.7 / se configura la ruta estática Ipv4 VRF, interfaz 1/1 apuntan a R2

R1(Config)# ipv6 route vrf General-Users 2001:db8:acad:23::/64 et1/1 2001:db8:acad:12::2

/ se configura la ruta estática Ipv6 VRF, interfaz 1/1 apuntan a R2 R1(Config)# ip route vrf General-Users 10.0.208.0 255.255.255.0 et1/1 10.0.12.7

/ se configura la ruta estática Ipv4 VRF, interfaz 1/1 apuntan a R2 R1(Config)# ipv6 route vrf General-Users 2001:db8:acad:208::/64 et1/1 2001:db8:acad:12::2

/ se configura la ruta estática Ipv6 VRF, interfaz 1/1 apuntan a R2

R1(Config)# ip route vrf Special-Users 10.0.23.0 255.255.255.0 et1/2 10.0.12.7

/ se configura la ruta estática Ipv4 VRF, interfaz ½ apuntan a R2 R1(Config)# ipv6 route vrf Especial-Users 2001:db8:acad:23::/64 et1/2 2001:db8:acad:12::2

/ se configura la ruta estática Ipv6 VRF, interfaz ½ apuntan a R2 R1(Config)# ip route vrf Special-Users 10.0.213.0 255.255.255.0 et1/2 10.0.12.7

/ se configura la ruta estática Ipv4 VRF, interfaz ½ apuntan a R2 R1(Config)# ipv6 route vrf Especial-Users 2001:db8:acad:213::/64 et1/2 2001:db8:acad:12::2

/ se configura la ruta estática Ipv6 VRF, interfaz ½ apuntan a R2

● R1 × R2 🔍 R3 🔵 D1 A1 🔵 D2  $\odot$ × \_ ccess rate is 0 percent (0/5) ping vrf General-Users 10.0.23.7 e escape sequence to abort. ding 5, 100-byte ICMP Echos to 10.0.23.7, timeout is 2 seconds: configure terminal er configuration commands, one per line. End with CNTL/Z. (config)# ((config)# ((config)#\$rf General-Users 10.0.23.0 255.255.255.0 et1/1 10.0.12.7 ((config)#\$rf General-Users 2001:db8:acad:23::/64 et1/1 2001:db8:acad:12::2 ((config)#\$rf General-Users 10.0.208.0 255.255.255.0 et1/1 10.0.12.7 ((config)#\$rf General-Users 2001:db8:acad:208::/64 et1/1 2001:db8:acad:12::2 ((config)#\$rf Special-Users 10.0.23.0 255.255.255.0 et1/2 100.12.7 ((config)#\$rf Special-Users 2001:db8:acad:23::/64 et1/2 2001:db8:acad:12::2 ((config)#\$rf Special-Users 10.0.213.0 255.255.255.0 et1/2 10.0.12.7 ((config)#\$rf Special-Users 2001:db8:acad:213::/64 et1/2 2001:db8:acad:12::2 ((config)#\$rf Special-Users 2001:db8:acad:213::/64 et1/2 2001:db8:acad:12::2 ((config)#\$rf Special-Users 2001:db8:acad:213::/64 et1/2 2001:db8:acad:12::2 ((config)#\$rf Special-Users 2001:db8:acad:213::/64 et1/2 2001:db8:acad:12::2 ((config)#\$rf Special-Users 2001:db8:acad:213::/64 et1/2 2001:db8:acad:12::2 ((config)#\$ solarwinds Solar-PuTTY free tool © 2019 SolarWinds Worldwide, LLC. All rights reserved. 96% ♥ ^ *@* 31/03/2023 8:55 a.m.

Figura 30 Configuración rutas estáticas R1

Figura 31 Verificación de la configuración rutas estáticas en R1

| R1# show run   include route<br>ip route vrf General-Users 10.0.23.0 255.2<br>ip route vrf General-Users 10.0.208.0 255.<br>ip route vrf Special-Users 10.0.23.0 255.2<br>ip route vrf Special-Users 10.0.213.0 255.<br>ipv6 route vrf General-Users 2001:DB8:ACAD<br>ipv6 route vrf General-Users 2001:DB8:ACAD<br>ipv6 route vrf General-Users 2001:DB8:ACAD<br>ipv6 route vrf Special-Users 2001:DB8:ACAD<br>ipv6 route vrf Special-Users 2001:DB8:ACAD<br>ipv6 route vrf Special-Users 2001:DB8:ACAD | 255.255.0 Ethernet1/1 10.0.12.7<br>255.255.0 Ethernet1/1 10.0.12.7<br>255.255.0 Ethernet1/2 10.0.12.7<br>255.255.0 Ethernet1/2 10.0.12.7<br>0:23::/64 Ethernet1/1 2001:DB8:ACAD:12::2<br>0:208::/64 Ethernet1/2 2001:DB8:ACAD:12::2<br>0:213::/64 Ethernet1/2 2001:DB8:ACAD:12::2<br>0:213::/64 Ethernet1/2 2001:DB8:ACAD:12::2 |
|----------------------------------------------------------------------------------------------------|----------------------------------------------------------------------------------------------------|
| solarwinds 🗲   Solar-PuTTY free tool                                                                                                    | © 2019 SolarWinds Worldwide, LLC. All rights reserved.                                                                                                    |
|                                                                                                    | 98% ♥ ^ // 5:37 p. m.<br>7/05/2023 ₹2                                                                                                    |

**Router R2** 

R2(Config)# ip route vrf General-Users 10.0.208.0 255.255.255.0 et1/0 10.0.23.1

/ se configura la ruta estática Ipv4 VRF, interfaz 1/0 apuntan a R3 R2(Config)# ipv6 route vrf General-Users 2001:db8:acad:208::/64 et1/0 2001:db8:acad:23::3

/ se configura la ruta estática Ipv6 VRF, interfaz 1/0 apuntan a R3 R2(Config)# ip route vrf General-Users 10.0.108.0 255.255.255.0 et1/1 10.0.12.3

/ se configura la ruta estática Ipv4 VRF, interfaz 1/1 apuntan a R1 R2(Config)# ipv6 route vrf General-Users 2001:db8:acad:108::/64 et1/1 2001:db8:acad:12::1

/ se configura la ruta estática Ipv6 VRF, interfaz 1/1 apuntan a R1

R2(Config)# ip route vrf Special-Users 10.0.213.0 255.255.255.0 et1/3 10.0.23.1

/ se configura la ruta estática Ipv4 VRF, interfaz 1/3 apuntan a R3 R2(Config)# ipv6 route vrf Especial-Users 2001:db8:acad:213::/64 et1/3 2001:db8:acad:23::3

/ se configura la ruta estática Ipv6 VRF, interfaz 1/3 apuntan a R3 R2(Config)# ip route vrf Special-Users 10.0.113.0 255.255.255.0 et1/2 10.0.12.3

/ se configura la ruta estática Ipv4 VRF, interfaz ½ apuntan a R1 R2(Config)# ipv6 route vrf Especial-Users 2001:db8:acad:113::/64 et1/2 2001:db8:acad:12::1

/ se configura la ruta estática Ipv6 VRF, interfaz 1/2 apuntan a R1

Figura 32 Configuración rutas estáticas R2

| :                                                                                                    | ● R1                                                                                                    | • R2                                                                                                    | ×                                                                       | • R3                                                                                                    | • D1                                                                                                    | • A1                                                                                                    | • D2                                                                                                    | Ð                                                              | -                    |           | ×      |
|----------------------------------------------------------------------------------------------------|----------------------------------------------------------------------------------------------------|----------------------------------------------------------------------------------------------------|-------------------------------------------------------------------------|----------------------------------------------------------------------------------------------------|----------------------------------------------------------------------------------------------------|----------------------------------------------------------------------------------------------------|----------------------------------------------------------------------------------------------------|----------------------------------------------------------------|----------------------|-----------|--------|
| R2#<br>R2#<br>R2#<br>R2#<br>R2#<br>R2#<br>R2(<br>R2(<br>R2(<br>R2(<br>R2(<br>R2(<br>R2(<br>R2(<br>R2(<br>R2( | <pre>configure t<br/>configure t<br/>config)#\$rf<br/>config)#\$rf<br/>config)#\$us<br/>config)#\$us<br/>config)#\$al-<br/>config)#\$f<br/>config)#\$f<br/>config)#\$f<br/>config)#\$f<br/>config)#\$sf<br/>config)#\$sf<br/>config)#\$al-<br/>config)#\$al-<br/>config)#\$al-<br/>config)#\$al-<br/>config)#\$al-</pre> | 4.798:<br>erminal<br>tion co<br>General<br>f Gener<br>ers 10.<br>Users 2<br>pecial-<br>users 2<br>Special<br>Users 2<br>Special<br>Users 2 | %SYS<br>mmman<br>Use<br>al-U<br>0.10<br>0.001:<br>-User<br>0001:<br>Use | -5-CONFIG_1<br>ds, one per<br>rs 10.0.200<br>sers 2001:c<br>8.0 255.255<br>db8:acad:10<br>s 10.0.213.<br>ot exist. (<br>s 10.0.213.<br>db8:acad:21<br>db8:acad:21<br>db8:acad:11 | I: Config<br>n line.<br>8.0 255.2<br>b8:acad:<br>5.255.0 e<br>808::/64 e<br>00 255.25<br>Create fi<br>10 255.25<br>13::/64 e<br>13::/64 e | ured from co<br>End with CNT<br>55.255.0 et2<br>208::/64 et2<br>t1/1 2001:dt<br>5.255.0 et1,<br>rst<br>5.255.0 et1,<br>t1/3 2001:dt<br>t1/2 2001:dt | onsole by c<br>TL/Z.<br>L/0 10.0.23<br>L/0 2001:db<br>2.3<br>D8:acad:12:<br>/3 10.0.23.<br>/3 10.0.23.<br>D8:acad:23:<br>D8:acad:21:<br>D8:acad:12: | onsole<br>.1<br>8:acad:23::3<br>:1<br>1<br>1<br>:3<br>.3<br>:1 |                      |           | *      |
| s                                                                                                    | olarwinds ኛ                                                                                                    | Solar-Pu                                                                                                    | tty <i>fi</i>                                                           | ree tool                                                                                                    |                                                                                                    | © 2                                                                                                    | 019 SolarWind                                                                                                    | ls Worldwide, LL                                               | C. All righ          | ts rese   | erved. |
|                                                                                                    |                                                                                                    |                                                                                                    |                                                                         |                                                                                                    |                                                                                                    |                                                                                                    | 969                                                                                                    | <mark>6∎</mark>                                                | 10:04 a.<br>31/03/20 | m.<br>023 | 14     |
|                                                                                                    | Figur                                                                                                    | a 33                                                                                                    | Veri                                                                    | ificación                                                                                                    | de la c                                                                                                    | onfigurad                                                                                                    | ción ruta                                                                                                    | s estática                                                     | s en F               | 2         |        |
| R2<br>ip<br>ip<br>ip                                                                                         | # show run<br>route vrf<br>route vrf                                                                                                    | incl<br>Genera<br>Genera<br>Specia                                                                                                    | ude<br>1-Us<br>1-Us<br>1-Us                                             | route<br>ers 10.0.3<br>ers 10.0.3<br>ers 10.0.3                                                                                                    | 108.0 25<br>208.0 25<br>113.0 25                                                                                                    | 5.255.255.<br>5.255.255.<br>5.255.255.                                                                                                    | 0 Ethernet<br>0 Ethernet<br>0 Ethernet                                                                                                    | 1/1 10.0.12<br>1/0 10.0.23<br>1/2 10.0.1                       | 2.3<br>3.1<br>2.3    |           |        |

| · ·                                   |
|---------------------------------------|
| · · · · · · · · · · · · · · · · · · · |

Router R3

R3(Config)# ip route vrf General-Users 10.0.12.0 255.255.255.0 et1/0 10.0.23.7 / se configura la ruta estática Ipv4 VRF, interfaz 1/0 apuntan a R2 R3(Config)# ipv6 route vrf General-Users 2001:db8:acad:12::/64 et1/0

2001:db8:acad:23::2

/ se configura la ruta estática Ipv6 VRF, interfaz 1/0 apuntan a R2 R3(Config)# ip route vrf General-Users 10.0.108.0 255.255.255.0 et1/0 10.0.23.7

/ se configura la ruta estática Ipv4 VRF, interfaz 1/0 apuntan a R2 R3(Config)# ipv6 route vrf General-Users 2001:db8:acad:108::/64 et1/0 2001:db8:acad:23::2

/ se configura la ruta estática Ipv6 VRF, interfaz 1/0 apuntan a R2 R3(Config)# ip route vrf Special-Users 10.0.12.0 255.255.255.0 et1/3 10.0.23.7

/ se configura la ruta estática Ipv4 VRF, interfaz 1/3 apuntan a R2 R3(Config)# ipv6 route vrf Especial-Users 2001:db8:acad:12::/64 et1/3 2001:db8:acad:23::2

/ se configura la ruta estática Ipv6 VRF, interfaz 1/3 apuntan a R2

# R3(Config)# ip route vrf Special-Users 10.0.113.0 255.255.255.0 et1/3 10.0.23.7

/ se configura la ruta estática Ipv4 VRF, interfaz 1/3 apuntan a R2 R3(Config)# ipv6 route vrf Especial-Users 2001:db8:acad:113::/64 et1/3 2001:db8:acad:23::2

/ se configura la ruta estática Ipv6 VRF, interfaz 1/3 apuntan a R2

Figura 34 Configuración rutas estáticas R3

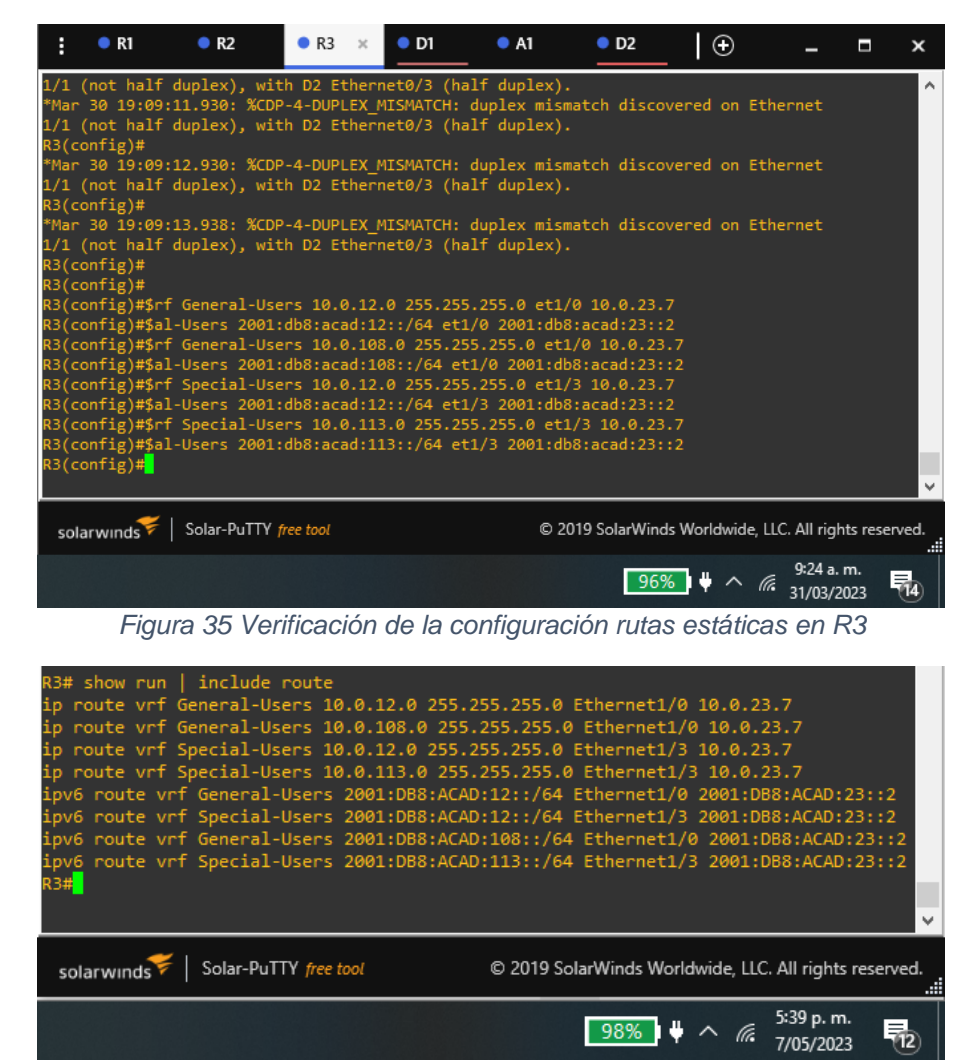

# Tarea 2.4, Verifique la conectividad en cada VRF.

Desde R1, verifique la conectividad a R3:

• ping VRF General-Users 10.0.208.1

Figura 36 ping de R1 a R3 – VRF General-Users por Ipv4

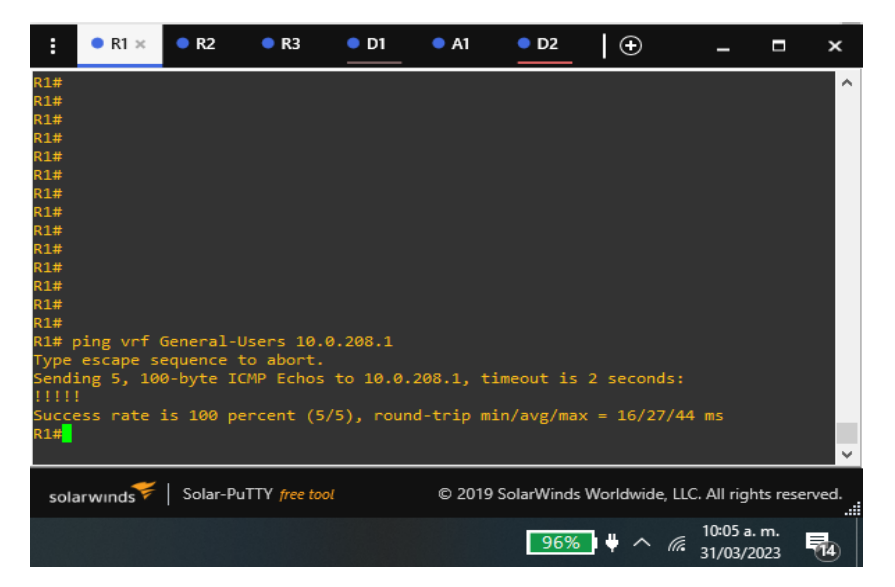

ping VRF General-Users 2001:db8:acad:208::1

Figura 37 ping de R1 a R3 – VRF General-Users por Ipv6

| :          | • R1 ×     | • R2     | • R3          | • D1      | • A1      | • D2       | $\oplus$     | -                   |              | ×     |
|------------|------------|----------|---------------|-----------|-----------|------------|--------------|---------------------|--------------|-------|
| R1#        |            |          |               |           |           |            |              |                     |              | ^     |
| R1#        |            |          |               |           |           |            |              |                     |              |       |
| R1#        |            |          |               |           |           |            |              |                     |              |       |
| R1#        |            |          |               |           |           |            |              |                     |              |       |
| R1#        |            |          |               |           |           |            |              |                     |              |       |
| R1#        |            |          |               |           |           |            |              |                     |              |       |
| R1#        |            |          |               |           |           |            |              |                     |              |       |
| K1#        |            |          |               |           |           |            |              |                     |              |       |
| K1#<br>D1# |            |          |               |           |           |            |              |                     |              |       |
| R1#        |            |          |               |           |           |            |              |                     |              |       |
| R1#        |            |          |               |           |           |            |              |                     |              |       |
| R1#        |            |          |               |           |           |            |              |                     |              |       |
| R1#        |            |          |               |           |           |            |              |                     |              |       |
| R1#        | ping vrf ( | General- | Users 200     | 1:db8:aca | ad:208::1 |            |              |                     |              |       |
| Туре       | escape s   | equence  | to abort.     |           |           |            |              |                     |              |       |
| Send:      | ing 5, 10  | 0-byte I | CMP Echos     | to 2001:  | DB8:ACAD  | :208::1, t | timeout is   | 2 secon             | ds:          |       |
| 1111       |            |          |               |           |           |            |              |                     |              |       |
| Succe      | ess rate : | is 100 p | ercent (5     | /5), rour | nd-trip m | in/avg/max | x = 20/30/4  | 40 ms               |              |       |
| R1#        |            |          |               |           |           |            |              |                     |              |       |
|            |            |          |               |           |           |            |              |                     |              | ×     |
|            |            |          |               |           |           |            |              |                     |              |       |
| sola       | arwinds 두  | Solar-P  | uTTY free too | ol        | © 2019    | SolarWinds | Worldwide, L | LC. All righ        | nts rese     | rved. |
|            |            |          |               |           |           |            |              | 40.07               |              |       |
|            |            |          |               |           |           | 96%        | • • •        | 10:07 a.<br>31/03/2 | . m.<br>1023 | 14    |

• ping VRF Special-Users 10.0.213.1

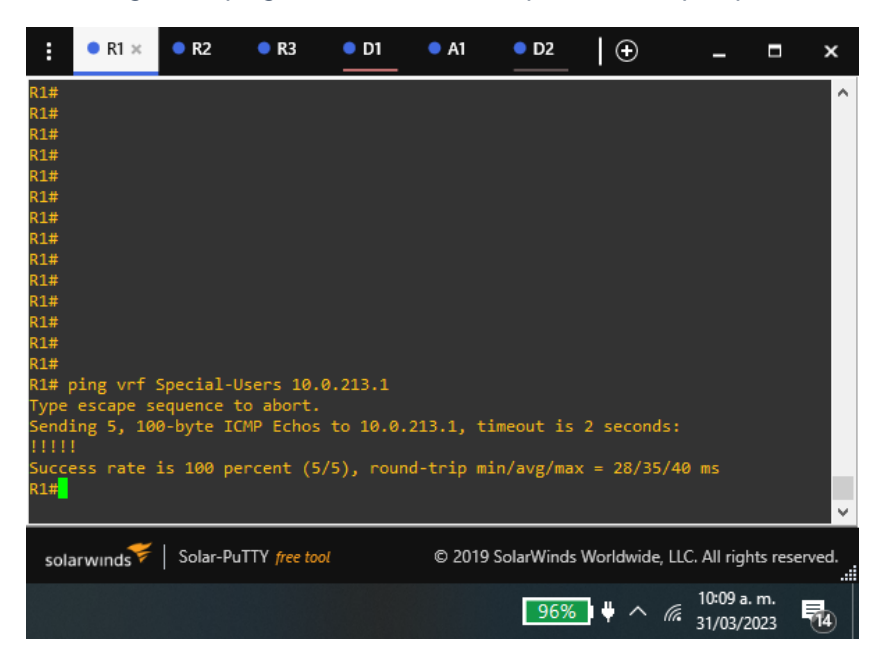

Figura 38 ping de R1 a R3 – VRF Special-Users por Ipv4

ping VRF Special-Users 2001:db8:acad:213::1

Figura 39 ping de R1 a R3 – VRF Special-Users por Ipv6

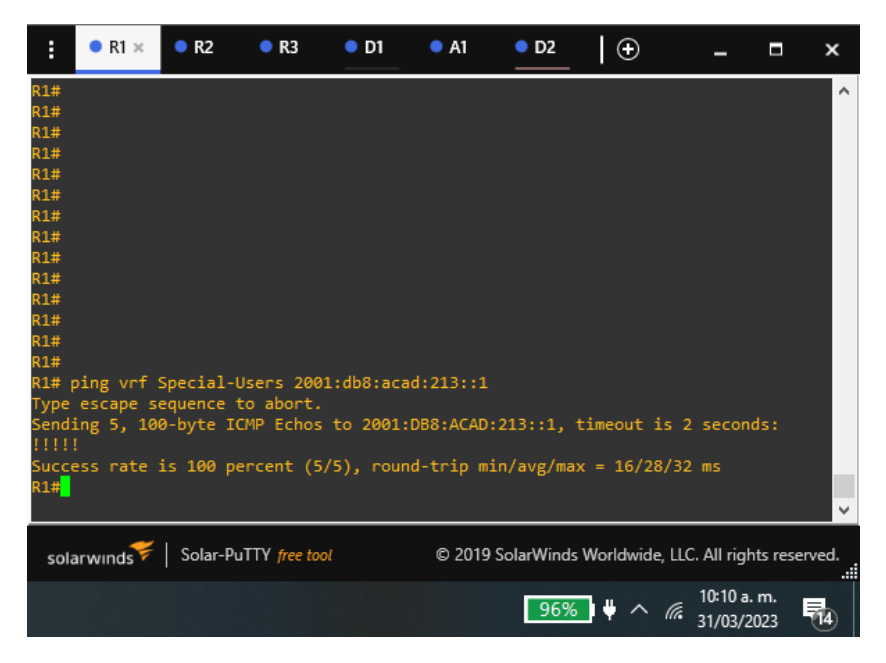

#### Nota:

R1 no estará habilitado para realizar ping entre PC2 o PC4 con las configuraciones de las partes 1 y 2

# **ESCENARIO 2**

Parte 3. Configurar Capa 2

En esta parte, tendrá que configurar los Switches para soportar la conectividad con los dispositivos finales.

Tarea 3.1, En D1, D2 y A1, deshabilite todas las interfaces.

#### Switch D1

#### Validamos los puertos del switch D1

#### D1# show ip interface brief

/ver los puertos del dispositivo D1 Figura 40 Validaciones de las interfaces del switch D1

| • D1                 | ×                 | Ð                         |                                |                           | _ ■             | ×    |
|----------------------|-------------------|---------------------------|--------------------------------|---------------------------|-----------------|------|
| 1# show ip interface | e brief           |                           |                                |                           |                 |      |
| Apr 2 02:44:21.654   | : %CDP-4-DUPLEX / | ISMATCH: duplex mismatch  | discovered on Ethernet0/2 (not | t full duplex), with      | R1 Etherne      | et1  |
| 0 (full duplex).     |                   |                           |                                |                           |                 |      |
| Apr 2 02:44:22.064   | : %CDP-4-DUPLEX_/ | MISMATCH: duplex mismatch | discovered on Ethernet0/2 (not | t full duplex), with      | R1 Etherne      | et1  |
| 0 (full duplex).     |                   |                           |                                |                           |                 |      |
| 1# show ip interface | e brief           |                           |                                |                           |                 |      |
| nterface             | IP-Address        | OK? Method Status         |                                |                           |                 |      |
| chernet0/0           | unassigned        |                           |                                |                           |                 |      |
| thernet0/1           | unassigned        |                           |                                |                           |                 |      |
| thernet0/2           | unassigned        |                           |                                |                           |                 |      |
| thernet0/3           | unassigned        |                           |                                |                           |                 |      |
| thernet1/0           | unassigned        | YES unset up              |                                |                           |                 |      |
| :hernet1/1           | unassigned        | YES unset up              |                                |                           |                 |      |
| thernet1/2           | unassigned        |                           |                                |                           |                 |      |
| thernet1/3           | unassigned        |                           |                                |                           |                 |      |
| thernet2/0           | unassigned        | YES unset up              | up                             |                           |                 |      |
| hernet2/1            | unassigned        |                           | up                             |                           |                 |      |
| hernet2/2            | unassigned        |                           |                                |                           |                 |      |
| hernet2/3            | unassigned        |                           |                                |                           |                 |      |
| hernet3/0            | unassigned        |                           |                                |                           |                 |      |
| hernet3/1            | unassigned        |                           |                                |                           |                 |      |
| hernet3/2            | unassigned        |                           |                                |                           |                 |      |
| thernet3/3           | unassigned        |                           |                                |                           |                 |      |
|                      |                   |                           |                                |                           |                 |      |
| solarwınds           | PuTTY free tool   |                           | © 2019 So                      | olarWinds Worldwide, LLC. | All rights rese | rved |
|                      |                   |                           |                                |                           | 6:10 a.m.       |      |
| S 🙆 🕹                |                   |                           |                                | 100% 🖞 ^ 🌈                | 7/05/2023       | 2    |

#### Ahora procedemos a deshabilitar los puertos

#### D1# Configure terminal

/ingreso al modo configuración global

#### D1(Config)# interface range E0/0-3, E1/0-3, E2/0-3, E3/0-3

/ingresar al modo de configuración de los puertos

#### D1(Config-if-range)# shutdown

/deshabilitar los puertos pasando a un estado down

# D1(Config-if-range)# exit

/Salir del modo configuración de los puertos

#### Figura 41 Deshabilitar los puertos del switch D1

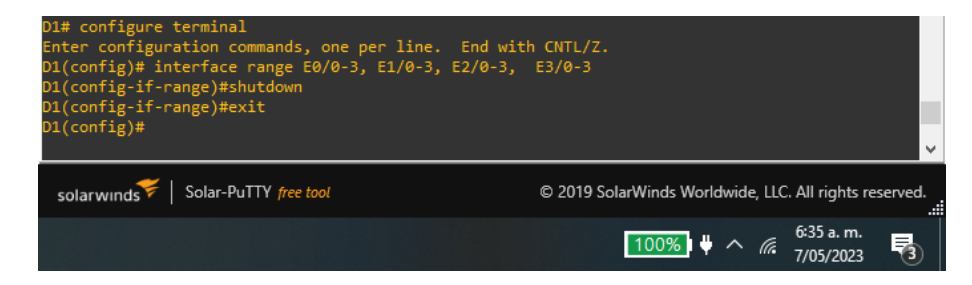

### Switch D2

#### Validamos los puertos del switch D2

#### D2# show ip interface brief

/ver los puertos del dispositivo Figura 42 Validaciones de las interfaces del switch D2

| : • D1         | • D2                  | ×          | A1     | $  \oplus$               | -                  |           | ×      |
|----------------|-----------------------|------------|--------|--------------------------|--------------------|-----------|--------|
| D2#            |                       |            |        |                          |                    |           | ^      |
| D2#            |                       |            |        |                          |                    |           |        |
| D2# show ip ir | terface brief         |            |        |                          |                    |           |        |
| Interface      | IP-Address            | OK? Method | Status | Protoco                  | 01                 |           |        |
| Ethernet0/0    | unassigned            | YES unset  | up     | up                       |                    |           |        |
| Ethernet0/1    | unassigned            | YES unset  | up     | up                       |                    |           |        |
| Ethernet0/2    | unassigned            | YES unset  | up     | up                       |                    |           |        |
| Ethernet0/3    | unassigned            | YES unset  | up     | up                       |                    |           |        |
| Ethernet1/0    | unassigned            | YES unset  | up     | up                       |                    |           |        |
| Ethernet1/1    | unassigned            | YES unset  | up     | up                       |                    |           |        |
| Ethernet1/2    | unassigned            | YES unset  | up     | up                       |                    |           |        |
| Ethernet1/3    | unassigned            | YES unset  | up     | up                       |                    |           |        |
| Ethernet2/0    | unassigned            | YES unset  | up     | up                       |                    |           |        |
| Ethernet2/1    | unassigned            | YES unset  | up     | up                       |                    |           |        |
| Ethernet2/2    | unassigned            | YES unset  | up     | up                       |                    |           |        |
| Ethernet2/3    | unassigned            | YES unset  | up     | up                       |                    |           |        |
| Ethernet3/0    | unassigned            | YES unset  | up     | up                       |                    |           |        |
| Ethernet3/1    | unassigned            | YES unset  | up     | up                       |                    |           |        |
| Ethernet3/2    | unassigned            | YES unset  | up     | up                       |                    |           |        |
| Ethernet3/3    | unassigned            | YES unset  | up     | up                       |                    |           |        |
|                |                       |            |        |                          |                    |           | $\sim$ |
| solarwinds     | Solar-PuTTY free tool |            | © 2019 | SolarWinds Worldwide, Ll | LC. All righ       | its reser | ved.   |
|                |                       |            |        | 100%) 🖞 🔨 🍘              | 6:36 a.<br>7/05/20 | m.<br>)23 | 3      |

Ahora procedemos a deshabilitar los puertos

#### D2# Configure terminal

/ingreso al modo configuración global

D2(Config)# interface range E0/0-3, E1/0-3, E2/0-3, E3/0-3 /ingresar al modo de configuración de los puertos D2(Config-if-range)# shutdown /deshabilitar los puertos pasando a un estado down

#### D2(Config-if-range)# exit

/Salir del modo configuración de los puertos Figura 43 Deshabilitar los puertos del switch D2

| D2# configure terminal<br>Enter configuration commands, one per line. En<br>D2(config)# interface range E0/0-3, E1/0-3, E2/<br>D2(config-if-range)# shutdown<br>D2(config-if-range)#exit<br>D2(config)# | d with CNTL/Z.<br>0-3, E3/0-3                                 |
|----------------------------------------------------------------------------------------------------|---------------------------------------------------------------|
| solarwinds Solar-PuTTY free tool                                                                                                    | © 2019 SolarWinds Worldwide, LLC. All rights reserved.<br>::: |
|                                                                                                    | 100%) ♥ ^ <i>(i</i> , 6:34 a.m.<br>7/05/2023 <b>₹</b> 3       |

# Switch A1

Validamos los puertos del switch A1

A1# show ip interface brief

/ver los puertos del dispositivo

| : • D1      | • D2                  |            | • A1   | ×              | Ð                                            | _                |              | ×      |
|-------------|-----------------------|------------|--------|----------------|----------------------------------------------|------------------|--------------|--------|
| A1#         |                       |            |        |                |                                              |                  |              | ^      |
| A1#         |                       |            |        |                |                                              |                  |              | 1.1    |
| A1# show ip | interface brief       |            |        |                |                                              |                  |              |        |
| Interface   | IP-Address            | OK? Method | Status |                | Protoc                                       | ol               |              |        |
| Ethernet0/0 | unassigned            | YES unset  | up     |                | up                                           |                  |              |        |
| Ethernet0/1 | unassigned            | YES unset  | up     |                | up                                           |                  |              |        |
| Ethernet0/2 | unassigned            | YES unset  | up     |                | up                                           |                  |              |        |
| Ethernet0/3 | unassigned            | YES unset  | up     |                | up                                           |                  |              |        |
| Ethernet1/0 | unassigned            | YES unset  | up     |                | up                                           |                  |              |        |
| Ethernet1/1 | unassigned            | YES unset  | up     |                | up                                           |                  |              |        |
| Ethernet1/2 | unassigned            | YES unset  | up     |                | up                                           |                  |              |        |
| Ethernet1/3 | unassigned            | YES unset  | up     |                | up                                           |                  |              |        |
| Ethernet2/0 | unassigned            | YES unset  | up     |                | up                                           |                  |              |        |
| Ethernet2/1 | unassigned            | YES unset  | up     |                | up                                           |                  |              |        |
| Ethernet2/2 | unassigned            | YES unset  | up     |                | up                                           |                  |              |        |
| Ethernet2/3 | unassigned            | YES unset  | up     |                | up                                           |                  |              |        |
| Ethernet3/0 | unassigned            | YES unset  | up     |                | up                                           |                  |              |        |
| Ethernet3/1 | unassigned            | YES unset  | up     |                | up                                           |                  |              |        |
| Ethernet3/2 | unassigned            | YES unset  | up     |                | up                                           |                  |              |        |
| Ethernet3/3 | unassigned            | YES unset  | up     |                | up                                           |                  |              |        |
|             |                       |            |        |                |                                              |                  |              | ~      |
| solarwinds  | Solar-PuTTY free tool |            | © 201  | 9 SolarWinds \ | Norldwide, L                                 | LC. All rig      | hts rese     | erved. |
|             |                       |            |        | 100%           | <b>)                                    </b> | 6:28 a<br>7/05/2 | . m.<br>1023 | 3      |

Figura 44 Validaciones de las interfaces del switch A1

#### Ahora procedemos a deshabilitar los puertos

#### A1# Configure terminal

/ingreso al modo configuración global

# A1(Config)# interface range E0/0-3, E1/0-3, E2/0-3, E3/0-3

/ingresar al modo de configuración de los puertos

# A1(Config-if-range)# shutdown

/deshabilitar los puertos pasando a un estado down

# A1(Config-if-range)# exit

/Salir del modo configuración de los puertos

Figura 45 Deshabilitar los puertos del switch A1

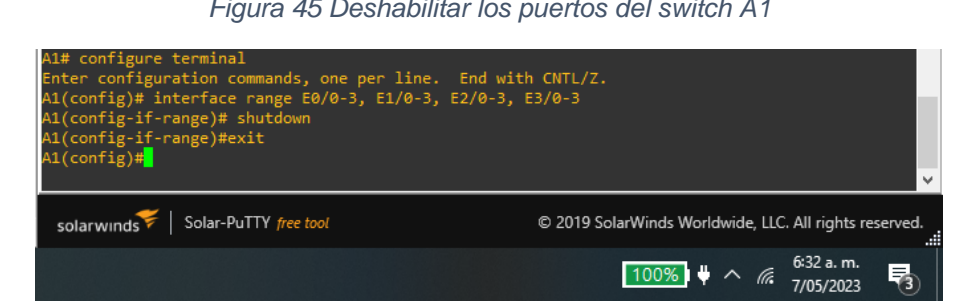

# Tarea 3.2, En D1, D2 y A1, configure el enlace troncal a R1 y R3

# Switch D1

Al mirar la topología el Switch D1 se encuentra conectado por la interfaz ethernet 0/2 al router R1

Figura 46 conexión interfaz switch D1 al router R1

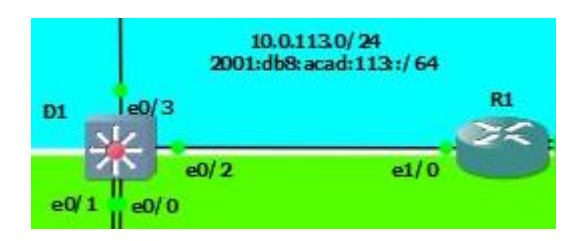

Por tanto, las instrucciones a programar son

#### D1# Configure terminal

/ingreso al modo configuración global

#### D1(Config)# interface E0/2

/ingresar al modo de configuración de la interfaz ethernet D1(Config-if)# switchport trunk encapsulation dot1q

/Enlace troncal estándar IEEE 802.1Q

# D1(Config-if)# switchport mode trunk

/se configura el enlace troncal permanente

#### D1(Config-if)# no shutdown

/Se habilita la interfaz ethernet colocándolo en up.

#### D1(Config-if)# exit

/Se sale del modo configuración de la interfaz

Figura 47 configuración del enlace troncal en el switch D1

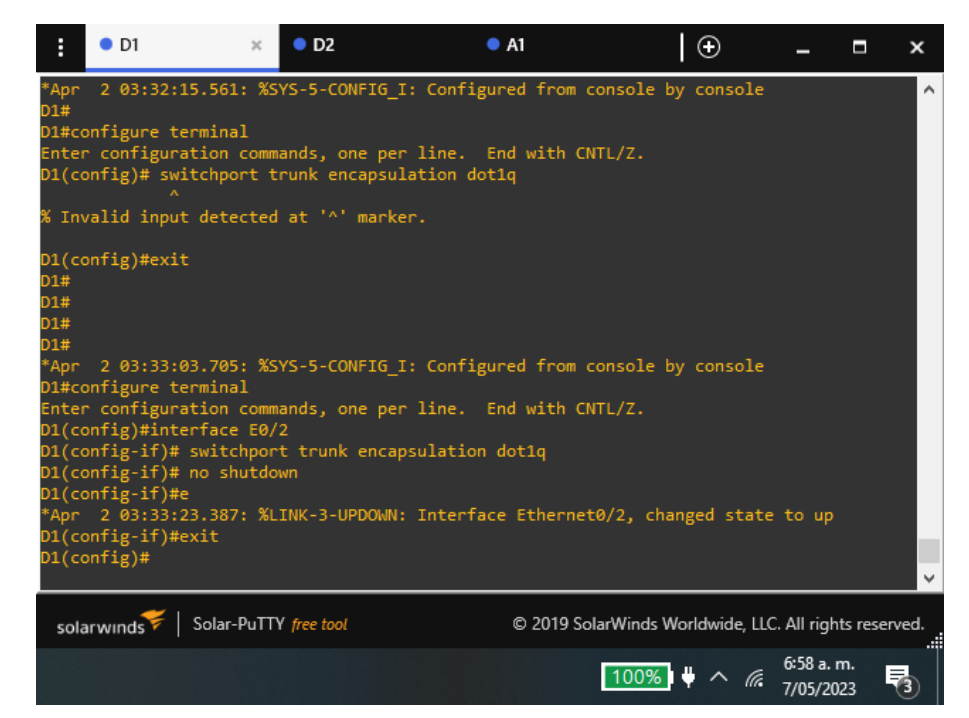

Figura 48 Verificación de la configuración troncal en el switch D1

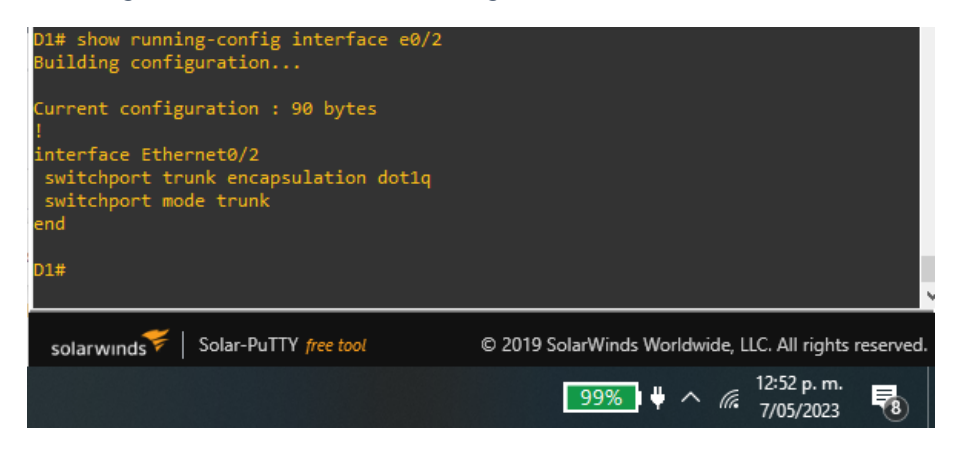

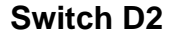

Al mirar la topología el Switch D2 se encuentra conectado por la interfaz ethernet 0/3 al router R3

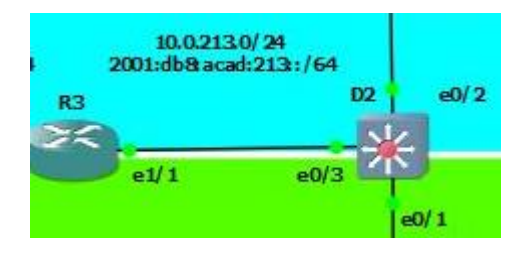

Figura 49 conexión interfaz switch D2 al router R3

Por tanto, las instrucciones a programar son

D2# Configure terminal

/ingreso al modo configuración global

# D2(Config)# interface E0/3

/ingresar al modo de configuración de la interfaz ethernet D2(Config-if)# switchport trunk encapsulation dot1q

/Enlace troncal estándar IEEE 802.1Q

# D2(Config-if)# switchport mode trunk

/se configura el enlace troncal permanente

### D2(Config-if)# no shutdown

/Se habilita la interfaz ethernet colocándolo en up.

# D2(Config-if)# exit

/Se sale del modo configuración de la interfaz

Figura 50 configuración del enlace troncal en el switch D2

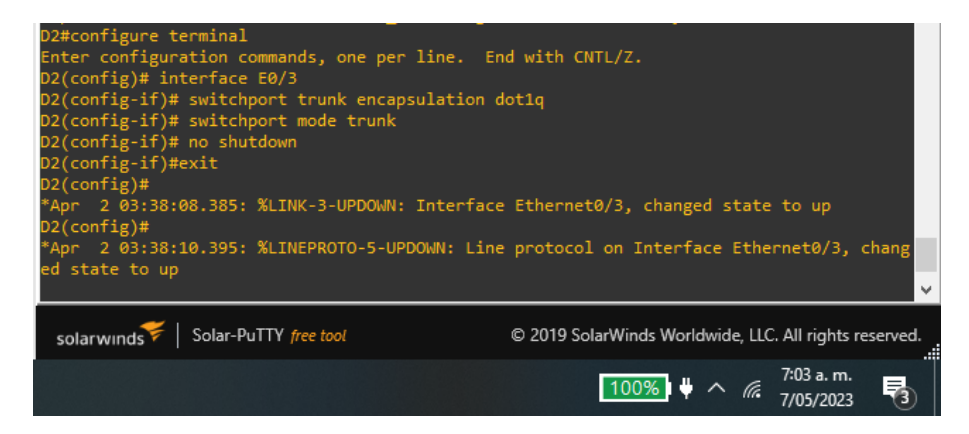

Figura 51 Verificación de la configuración troncal del switch D2

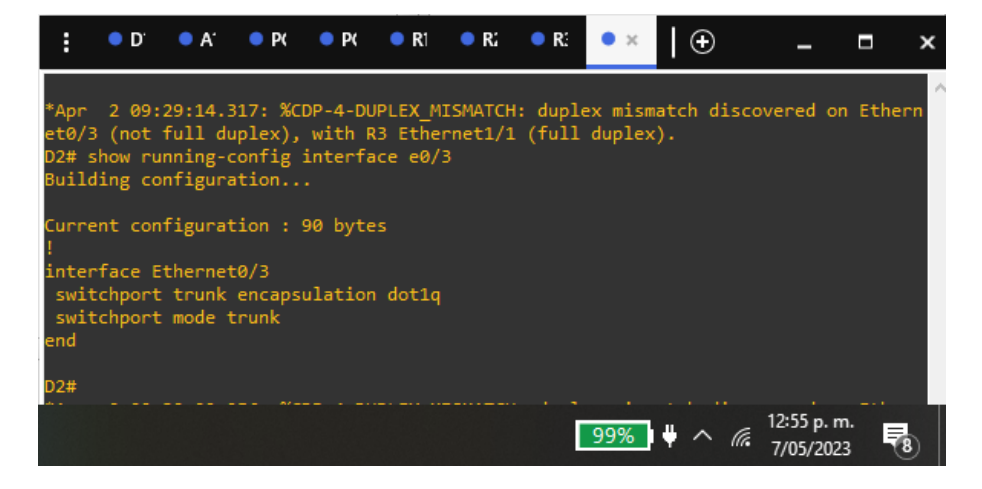

# Tarea 3.3, En D1 y A1, configure el EtherChannel

En D1 y A1, configure y habilite

- Interface E0/0 y E0/1
- Port channel 1 usando PAgp

#### Switch D1

Al mirar la topología el Switch D1 se encuentra conectado por la interfaz ethernet 0/0 y 0/1 al switch A1

Figura 52 conexión interfaz switch D1 al switch A1

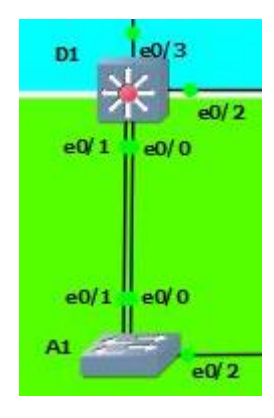

Por tanto, las instrucciones a programar son

D1# Configure terminal /ingreso al modo configuración global D1(Config)# interface range E0/0-1 /ingresar al modo de configuración del rango de puertos D1(Config-if-range)# switchport trunk encapsulation dot1g /Enlace troncal estándar IEEE 802.1Q D1(Config-if-range)# channel-group 1 mode desirable /se activa el modo de negociación PAgp Activa D1(Config-if-range)# switchport mode trunk /se configura el enlace troncal permanente D1(Config-if-range)# no shutdown /Se habilita las interfaces ethernet colocándolas en up. D1(Config-if-range)# exit /Se sale del modo configuración del rango de puertos Figura 53 configuración del EtherChannel en el switch D1 1# configure terminal nter configuration commands, one per line. End with CNTL/Z. 1(config)# interface range E0/0-1 I(config)# interface range E0/0-1
1(config-if-range)#
Apr 2 04:11:37.667: %CDP-4-DUPLEX\_MISMATCH: duplex mismatch discovered on Ethern
not full duplex), with R1 Ethernet1/0 (full duplex).
1(config-if-range)# switchport trunk encapsulation dot1q
1(config-if-range)# channel-group 1 mode desirable
reating a port-channel interface Port-channel 1 01(config-if-range)# switchport mode trunk 01(config-if-range)#no shutdown 01(config-if-range)#exi solarwinds Solar-PuTTY free tool © 2019 SolarWinds Worldwide, LLC. All rights reserved. 1:02 p.m. 99% 🛛 🖞 🔨 🕼 7/05/2023

| D1# show in                                        | iterfaces trunk    |                 |                        |                             |                      |            |  |  |  |
|----------------------------------------------------|--------------------|-----------------|------------------------|-----------------------------|----------------------|------------|--|--|--|
| Port                                               | Mode               | Encansulation   | Status                 | Native vla                  |                      |            |  |  |  |
| F+0/2                                              | on                 | 802.10          | trunking               | 1                           |                      |            |  |  |  |
| Po1                                                | on                 | 802.10          | trunking               | 1                           |                      |            |  |  |  |
|                                                    |                    | 002129          | cr annan <sub>b</sub>  |                             |                      |            |  |  |  |
| Port                                               | Vlans allowed on   | trunk           |                        |                             |                      |            |  |  |  |
| F+0/2                                              | 1-4094             | ci unic         |                        |                             |                      |            |  |  |  |
| Po1                                                | 1-4094             |                 |                        |                             |                      |            |  |  |  |
| -01                                                | 1 4034             |                 |                        |                             |                      |            |  |  |  |
| Port Vlans allowed and active in management domain |                    |                 |                        |                             |                      |            |  |  |  |
| Et0/2 1.8.13                                       |                    |                 |                        |                             |                      |            |  |  |  |
| Do1                                                | 1 0 10             |                 |                        |                             |                      |            |  |  |  |
| FUI                                                | 1,0,15             |                 |                        |                             |                      |            |  |  |  |
| Pont                                               | Vlans in spannin   | a tasa farwardi | ng state and n         | ot nouned                   |                      |            |  |  |  |
| FULC<br>5+0/0                                      | 1 8 13             |                 |                        |                             |                      |            |  |  |  |
| Do1                                                | 1 0 10             |                 |                        |                             |                      |            |  |  |  |
|                                                    | 1,0,10             |                 |                        |                             |                      | 100        |  |  |  |
| DT#                                                |                    |                 |                        |                             |                      |            |  |  |  |
|                                                    |                    |                 |                        |                             |                      | × .        |  |  |  |
|                                                    |                    |                 | 2010 0 - 1 - 147 - 1-1 |                             | All                  |            |  |  |  |
| solarwinds                                         | Solar-Pull I mee   | 1001            | 2019 Solarwinds        | worldwide, LLC              | . All rights reserve | a.         |  |  |  |
|                                                    |                    |                 |                        |                             | 1,10                 |            |  |  |  |
|                                                    |                    |                 | 99%                    | 1 <sup>↓</sup> ∧ <i>(</i> @ | 1. 10 p. m.          |            |  |  |  |
|                                                    |                    |                 |                        | <b>.</b>                    | 7/05/2023            | ן פ        |  |  |  |
| Figura                                             | 55 Verificación    | de la configu   | ración Ether           | Channel de                  | el switch D1         |            |  |  |  |
| . goir a                                           |                    | sie is sonnige  |                        |                             |                      |            |  |  |  |
|                                                    |                    |                 |                        |                             |                      |            |  |  |  |
| DI# show et                                        | therchannel summar | у               |                        |                             |                      | $^{\circ}$ |  |  |  |
| Fiags: D -                                         | - down P -         | bundled in port | -cnannel               |                             |                      |            |  |  |  |
| Τ.                                                 | stand-alone s -    | suspended       |                        |                             |                      |            |  |  |  |

Figura 54 Verificación de la configuración troncal del switch D1

| Flags: D - down<br>I - stand<br>H - Hot-si<br>R - Layer<br>U - in uso<br>f - failed | P - bund<br>Palone 5 - susp<br>candby (LACP or<br>S S - Laye<br>N - not<br>to allocate a           | dled in por<br>bended<br>nly)<br>er2<br>in use, no<br>aggregator | t-channel<br>aggregation |              |                         |          |
|-------------------------------------------------------------------------------------|----------------------------------------------------------------------------------------------------|------------------------------------------------------------------|--------------------------|--------------|-------------------------|----------|
| M - not in<br>m - not in<br>u - unsuit<br>w - waitin<br>d - defau<br>A - formed     | n use, minimum<br>n use, port not<br>cable for bundl<br>ng to be aggreg<br>t port<br>d by Auto LAG | links not<br>aggregate<br>ling<br>gated                          | met<br>d due to minim    | um links n   | ot met                  |          |
| Number of channel<br>Number of aggregat                                             | groups in use:                                                                                     | 1<br>1                                                           |                          |              |                         |          |
| Group Port-channe                                                                   | l Protocol                                                                                         | Ports                                                            |                          |              |                         |          |
| 1 Po1(SU)                                                                           | PAgP                                                                                               | Et0/0(P)                                                         | Et0/1(P)                 |              |                         | v        |
| solarwınds                                                                          | ar-PuTTY free tool                                                                                 | (                                                                | © 2019 SolarWinds        | Worldwide,   | LLC. All rights r       | eserved. |
|                                                                                     |                                                                                                    |                                                                  | 99%                      | <b>•</b> • • | 1:20 p. m.<br>7/05/2023 | 3        |

# Switch A1

Al mirar la topología el Switch A1 se encuentra conectado por la interfaz ethernet 0/0 y 0/1 al switch D1

Figura 56 conexión interfaz switch A1 al switch D1

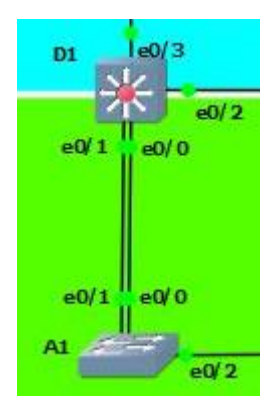

Por tanto, las instrucciones a programar son

- A1# Configure terminal
  - /ingreso al modo configuración global
- A1(Config)# interface range E0/0-1

/ingresar al modo de configuración del rango de puertos

A1(Config-if-range)# switchport trunk encapsulation dot1q /Enlace troncal estándar IEEE 802.1Q

- A1(Config-if-range)# channel-group 1 mode desirable
- /se activa el modo de negociación PAgp Activa
- A1(Config-if-range)# switchport mode trunk

/se configura el enlace troncal permanente

A1(Config-if-range)# no shutdown

/Se habilita las interfaces ethernet colocándolas en up.

#### A1(Config-if-range)# exit

/Se sale del modo configuración del rango de puertos

Figura 57 configuración del EtherChannel en el switch A1

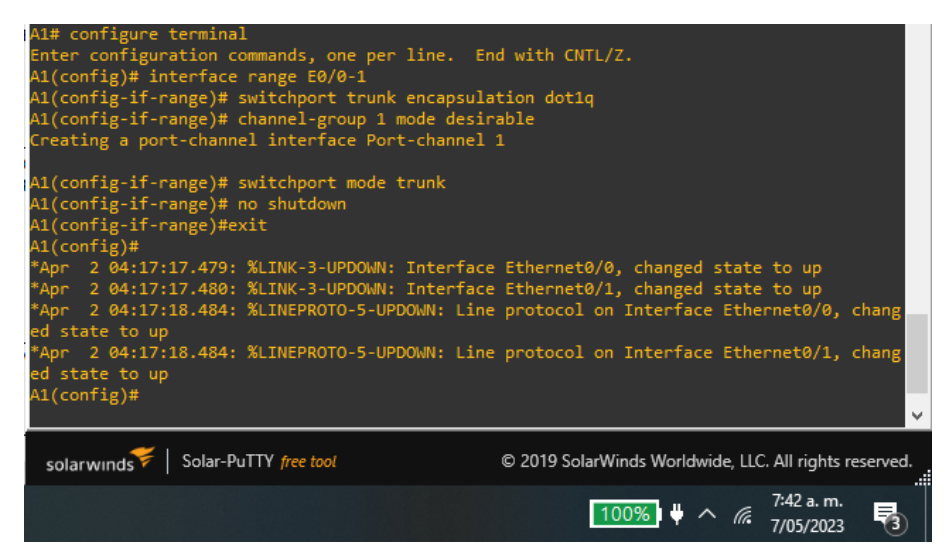

Figura 58 Verificación de la configuración troncal del switch A1

| A1# show i                        | nterfaces trunk                                                               |                         |                    |                                    |        |  |  |
|-----------------------------------|-------------------------------------------------------------------------------|-------------------------|--------------------|------------------------------------|--------|--|--|
| Port<br>Po1                       | Mode<br>on                                                                    | Encapsulation<br>802.1q | Status<br>trunking | Native vlan<br>1                   |        |  |  |
| Port<br>Pol                       | Vlans allowed o<br>1-4094                                                     | n trunk                 |                    |                                    |        |  |  |
| Port<br>Pol                       | Vlans allowed a<br>1,8                                                        | nd active in man        | nagement doma:     | in                                 |        |  |  |
| Port<br>Po1<br>A1# <mark>_</mark> | Port Vlans in spanning tree forwarding state and not pruned<br>Po1 1,8<br>A1# |                         |                    |                                    |        |  |  |
| solarwind                         | s♥│ Solar-PuTTY fre                                                           | e tool                  | © 2019 SolarWind   | ds Worldwide, LLC. All rights rese | erved. |  |  |
|                                   |                                                                               |                         | 99                 | % ♥ ^ //. 1:23 p. m.<br>7/05/2023  | 9      |  |  |

Figura 59 Verificación de la configuración EtherChannel del switch A1

| A1# sho | ow etherchanne  | el summary       |            |                  |                  |                         |         |
|---------|-----------------|------------------|------------|------------------|------------------|-------------------------|---------|
| Flags:  | D - down        | P - bund         | led in por | t-channel        |                  |                         |         |
|         | I - stand-a     | lone s - susp    | ended      |                  |                  |                         |         |
|         | H - Hot-sta     | ndby (LACP on    | ly)        |                  |                  |                         |         |
|         | R - Layer3      | S - Laye         | r2         |                  |                  |                         |         |
|         | U - in use      | N - not          | in use, no | aggregation      |                  |                         |         |
|         | f - failed t    | to allocate a    | ggregator  |                  |                  |                         |         |
|         | M - not in a    | use, minimum     | links not  | met              |                  |                         |         |
|         | m - not in u    | use, port not    | aggregate  | d due to minir   | num links not    | : met                   |         |
|         | u - unsuital    | ble for bundl    | ing        |                  |                  |                         |         |
|         | w - waiting     | to be aggreg     | ated       |                  |                  |                         |         |
|         | a - default     | port             |            |                  |                  |                         |         |
|         | A - formed l    | by Auto LAG      |            |                  |                  |                         |         |
| Number  | of channel-g    | couns in use:    |            |                  |                  |                         |         |
| Number  | of aggregato    | roups in use.    |            |                  |                  |                         |         |
| Number  | 01 055, 05000   |                  | -          |                  |                  |                         |         |
| Group   | Port-channel    | Protocol         | Ports      |                  |                  |                         |         |
|         | P-1/CU)         | -+               | +          | 5+0/1/D)         |                  |                         |         |
| 1       | POT(20)         | PAgP             | EC0/0(P)   | E(0/1(P)         |                  |                         |         |
|         |                 |                  |            |                  |                  |                         | ¥       |
| solarv  | vinds 💝   Solar | -PuTTY free tool |            | © 2019 SolarWind | ds Worldwide, Ll | .C. All rights re       | served. |
|         |                 |                  |            | 99               | <mark>‰</mark>   | 1:23 p. m.<br>7/05/2023 | 9       |

Tarea 3.4, En D1, D2 y A1, configure los puertos de acceso para PC1, PC2, PC3 y PC4.

#### Switch D1

Al mirar la topología el Switch D1 se encuentra conectado por la interfaz ethernet 0/3 al PC1 por la VLAN13

Figura 60 conexión interfaz switch D1 al PC1

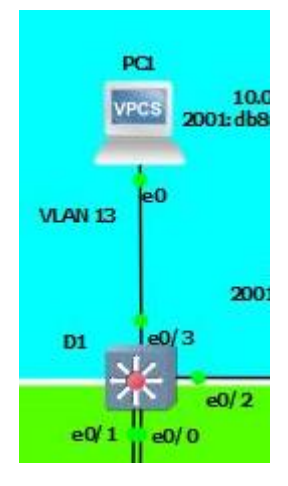

Por tanto, las instrucciones a programar son

D1# Configure terminal

/ingreso al modo configuración global

D1(Config)# interface E0/3

/ingresar al modo de configuración de la interfaz

D1(Config-if)# switchport mode access

/Se configura la interfaz como modo acceso

D1(Config-if)# switchport access vlan 13

/Se asigna a la interfaz la VLAN 13

D1(Config-if)# spanning-tree portfast

/se configura la interfaz como PortFast

# D1(Config-if)# no shutdown

/Se habilita la interfaz ethernet colocándolas en up.

# D1(Config-if)# exit

/Se sale del modo configuración del rango de puertos

Figura 61 Configuración del puerto de acceso del switch D1 a PC1

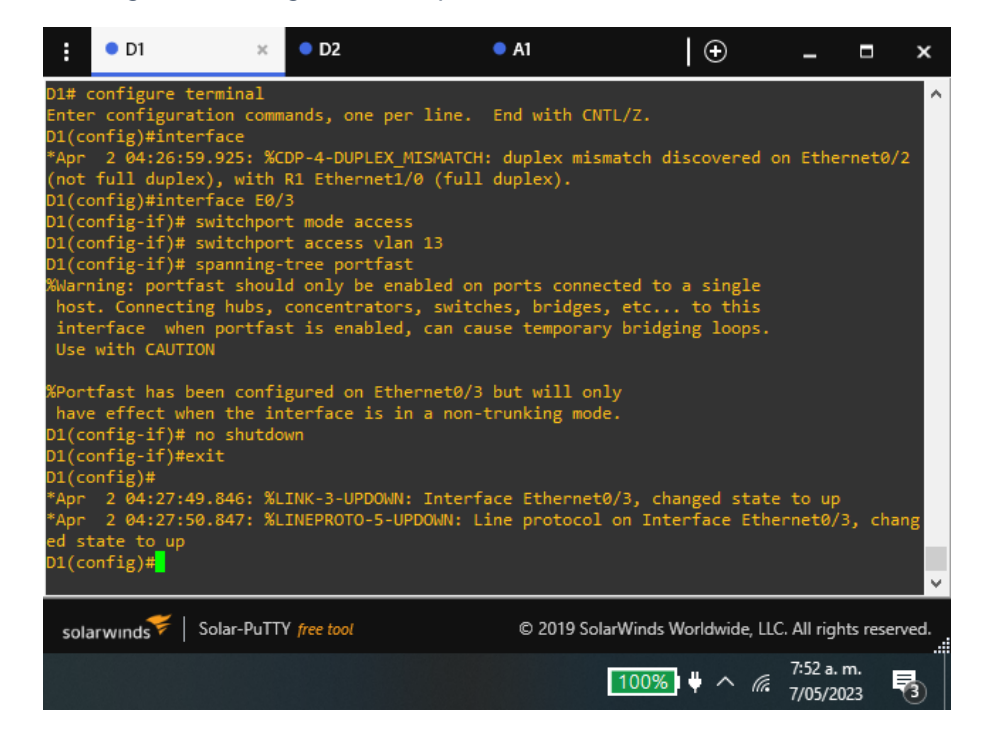

Figura 62 verificación del puerto de acceso del switch D1 a PC1

|                                                                                                    | 99% + ^ @ 1:31 p. m.<br>7/05/2023                      |
|----------------------------------------------------------------------------------------------------|--------------------------------------------------------|
| solarwinds Solar-PuTTY free tool                                                                                   | © 2019 SolarWinds Worldwide, LLC. All rights reserved. |
| D1# <mark>_</mark>                                                                                                 |                                                        |
| interface Ethernet0/3<br>switchport access vlan 13<br>switchport mode access<br>spanning-tree portfast edge<br>end |                                                        |
| Current configuration : 109 bytes<br>!                                                                             |                                                        |
| D1# show running-config interface e0/3<br>Building configuration                                                   |                                                        |

Switch D2

Al mirar la topología el Switch D2 se encuentra conectado por la interfaz ethernet 0/2 al PC2 por la VLAN 13 y la interfaz E0/1 al PC4 por la VLAN 8

Figura 63 conexión interfaz switch D2 al PC2 y PC4

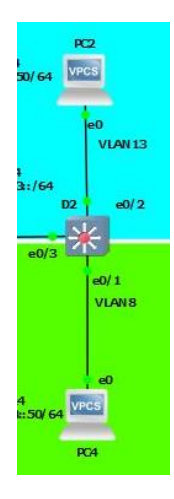

#### Por tanto, las instrucciones a programar son

D2# Configure terminal

/ingreso al modo configuración global D2(Config)# interface E0/2 /ingresar al modo de configuración de la interfaz D2(Config-if)# switchport mode access /Se configura la interfaz como modo acceso D2(Config-if)# switchport access vlan 13 /Se asigna a la interfaz la VLAN 13 D2(Config-if)# spanning-tree portfast /se configura la interfaz como PortFast D2(Config-if)# no shutdown /Se habilita las interfaz ethernet colocándolas en up. D2(Config-if)# exit

/Se sale del modo configuración del rango de puertos

D2(Config)# interface E0/1

/ingresar al modo de configuración de la interfaz

# D2(Config-if)# switchport mode access

/Se configura la interfaz como modo acceso

# D2(Config-if)# switchport access vlan 8

/Se asigna a la interfaz la VLAN 8

# D2(Config-if)# spanning-tree portfast

/se configura la interfaz como PortFast

# D2(Config-if)# no shutdown

/Se habilita las interfaz ethernet colocándolas en up.

# D2(Config-if)# exit

/Se sale del modo configuración del rango de puertos

Figura 64 Configuración del puerto de acceso del switch D1 al PC2 y PC4

| :                                                                                                    | • D1                                                                                                    | • D2 ×                                                                                                    | • A1                                                                                                    | €                                                                                                    | -                           |                    | ×       |
|----------------------------------------------------------------------------------------------------|----------------------------------------------------------------------------------------------------|----------------------------------------------------------------------------------------------------|----------------------------------------------------------------------------------------------------|----------------------------------------------------------------------------------------------------|-----------------------------|--------------------|---------|
| D2#cc<br>Ente<br>D2(cc<br>*Aprt<br>D2(cc<br>D2(cc<br>D2(cc<br>D2(cc<br>D2(cc<br>Wwar<br>hos<br>int<br>Use<br>%Por<br>hav<br>D2(cc<br>D2(cc<br>D2(cc<br>D2(cc<br>D2(cc<br>D2(cc)<br>D2(cc)<br>D2(cc | D1<br>configure terminal<br>configuration commu-<br>config)# interface E0<br>config-if)# swit<br>2 04:36:02.825: %C<br>c full duplex), with<br>config-if)# switchpor<br>config-if)# switchpor<br>config-if)# switchpor<br>config-if)# spanning-<br>ring: portfast shoul<br>ct. Connecting hubs,<br>cerface when portfast<br>e with CAUTION<br>*tfast has been confi<br>re effect when the in<br>config-if)# no shutdo<br>config-if)# exit<br>config'# | • D2 ×<br>wands, one per line.<br>//2<br>DP-4-DUPLEX_MISMATC<br>R3 Ethernet1/1 (ful<br>t mode access<br>t access v1an 13<br>tree portfast<br>d only be enabled of<br>concentrators, swit<br>t is enabled, can of<br>ugured on Ethernet0,<br>therface is in a nor<br>wn | • A1<br>End with CNTL<br>H: duplex misma<br>l duplex).<br>on ports connect<br>ches, bridges,<br>cause temporary<br>/2 but will only<br>-trunking mode. | ✓/Z. tch discovered or ed to a single etc to this bridging loops.                                              | n Ether                     | nnet0/3            | *       |
| *Apr<br>ed s<br>D2(c<br>*Apr<br>(not<br>D2(c<br>D2(c<br>D2(c<br>%War<br>hos<br>int<br>Use                                                                                                    | 2 04:36:44.174: %L<br>2 04:36:45.179: %L<br>sconfig)# interface E0<br>2 04:36:53.215: %C<br>5 full duplex), with<br>config)# interface E0<br>config-if)# switchpor<br>config-if)# switchpor<br>config-if)# switchpor<br>iconfig-if)# switchpor<br>iconfig-if)# spanning-<br>ning: portfast shoul<br>ct. Connecting hubs,<br>cerface when portfas<br>s with CAUTION                                                                                    | INK-3-UPDOWN: Inter<br>INEPROTO-5-UPDOWN:<br>//<br>DP-4-DUPLEX_MISMATC<br>R3 Ethernet1/1 (ful<br>//<br>t mode access<br>t access vlan 8<br>tree portfast<br>d only be enabled c<br>concentrators, swit<br>t is enabled, can o                                          | <pre>face Ethernet0/<br/>Line protocol c<br/>(H: duplex misma<br/>l duplex).<br/>on ports connect<br/>cches, bridges,<br/>cause temporary</pre>        | 2, changed state<br>n Interface Ether<br>tch discovered or<br>ed to a single<br>etc to this<br>bridging loops. | to up<br>rnet0/2<br>n Ether | 2, char<br>rnet0/3 | 1g<br>3 |
| %Pon<br>hav<br>D2(c<br>D2(c<br>*Apn<br>*Apn<br>ed s                                                                                                    | tfast has been confi<br>re effect when the in<br>config-if)# no shutdo<br>config-if)# exit<br>2 04:37:25.529: %L<br>2 04:37:26.529: %L<br>tate to up                                                                                                    | gured on Ethernet0/<br>terface is in a nor<br>wn<br>.INK-3-UPDOWN: Inter<br>.INEPROTO-5-UPDOWN:                                                                                                    | '1 but will only<br>-trunking mode.<br>face Ethernet0/<br>Line protocol c                                                                              | 1, changed state<br>n Interface Ether                                                                          | to up<br>rnet0/1            | L, char            | ng<br>v |
| sol                                                                                                    | larwinds ኛ   Solar-PuTT                                                                                                    | Y free tool                                                                                                    | © 2019 Solar                                                                                                    | Winds Worldwide, LLC                                                                                           | . All righ                  | ts reserv          | /ed.    |
|                                                                                                    |                                                                                                    |                                                                                                    |                                                                                                    | 100% 🗏 🕆 🕼                                                                                                    | 8:02 a. r                   | m.                 | 3       |

Figura 65 verificación del puerto de acceso del switch D1 al PC2 y PC4

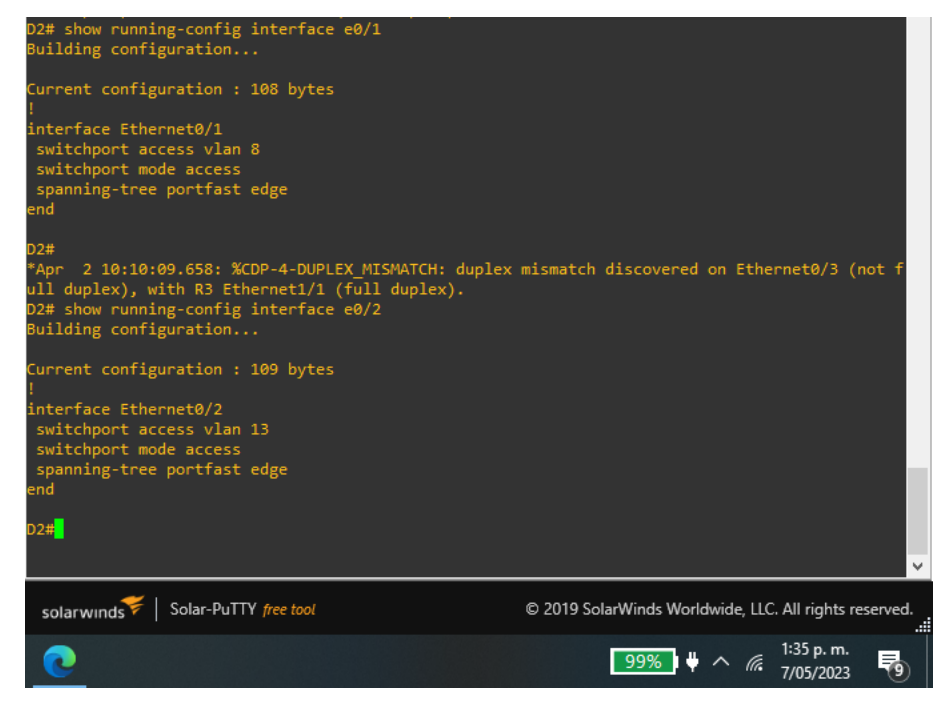

Switch A1

Al mirar la topología el Switch A1 se encuentra conectado por la interfaz ethernet 0/2 al PC3 por la VLAN 8

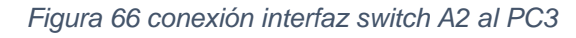

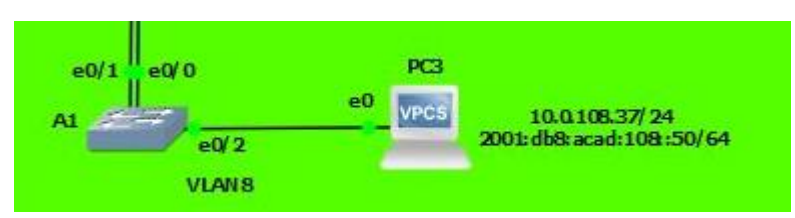

Por tanto, las instrucciones a programar son

A1# Configure terminal

/ingreso al modo configuración global

A1 (Config)# interface E0/2

/ingresar al modo de configuración de la interfaz

- A1 (Config-if)# switchport mode access /Se configura la interfaz como modo acceso
- A1 (Config-if)# switchport access vlan 8 /Se asigna a la interfaz la VLAN 8
- A1 (Config-if)# spanning-tree portfast

/se configura la interfaz como PortFast

A1 (Config-if)# no shutdown

/Se habilita las interfaz ethernet colocándolas en up.

A1 (Config-if)# exit

/Se sale del modo configuración del rango de puertos

Figura 67 Configuración de los puertos de enlace del switch A1 para PC3

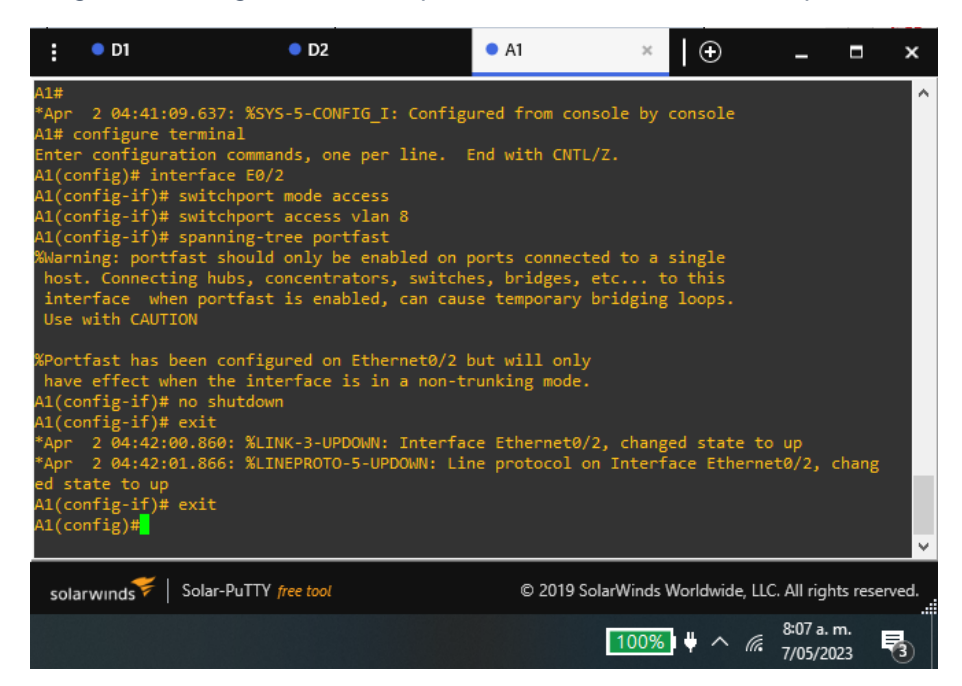

Figura 68 verificación del puerto de enlace del switch A1 para PC3

| A1# show running-config interface e0/2<br>Building configuration                                                  |                                                        |
|----------------------------------------------------------------------------------------------------|--------------------------------------------------------|
| Current configuration : 108 bytes<br>!                                                                            |                                                        |
| interface Ethernet0/2<br>switchport access vlan 8<br>switchport mode access<br>spanning-tree portfast edge<br>end |                                                        |
| A1# <mark>_</mark>                                                                                                | ~                                                      |
| solarwinds Solar-PuTTY free tool                                                                                  | © 2019 SolarWinds Worldwide, LLC, All rights reserved. |
|                                                                                                    | 99% 🛡 ^ 🌈 1:36 p. m.<br>7/05/2023 🔮                    |

#### Tarea 3.5, Verifique la conectividad PC a PC

Se procede a realizar la comprobación de la conectividad por medio del comando Ping y la dirección Ip correspondiente tanto en la versión 4 como en la versión 6

# Conectividad desde PC1 a PC2

Al mirar la topología se observa que las direcciones IP de PC2,

IPv4, 10.0.213.37

IPv6, 2001:db8:acad:213::50

Figura 69 verificación de la conectividad de PC1 con PC2

| :    | • D1                       | • D2                 | • A1                                         | PC1                 | ×           | )            | -                     |          | ×    |
|------|----------------------------|----------------------|----------------------------------------------|---------------------|-------------|--------------|-----------------------|----------|------|
| PC1  | : 10.0.113                 | 3.37 255.255.255.0   | 0 gateway 10.0.113.3                         | 3                   |             |              |                       |          | ^    |
| PC1  | : 2001:db8                 | 3:acad:113::50/61    |                                              |                     |             |              |                       |          |      |
| PC1> | <pre>ping_10.0</pre>       | 0.213.37             |                                              |                     |             |              |                       |          |      |
| 84 b | oytes from                 | 10.0.213.37 icmp     | _seq=1 ttl=61 time=2                         | 209.266 ms          |             |              |                       |          |      |
| 84 b | ovtes from                 | 10.0.213.37 icmp_    | _seq=2 ttl=61 time=4<br>sea=3 ttl=61 time=6  | 60.607 ms           |             |              |                       |          |      |
| 84 Ł | oytes from                 | 10.0.213.37 icmp     | seq=4 ttl=61 time=4                          | 1.264 ms            |             |              |                       |          |      |
| 84 Ł | oytes from                 | 10.0.213.37 icmp     | seq=5 ttl=61 time=5                          | 50.150 ms           |             |              |                       |          | 1.0  |
| PC1> | > ping 2001                | L:db8:acad:213::50   |                                              |                     |             |              |                       |          |      |
| 2001 | L:db8:acad:                | 213::50 icmp6_sec    | q=1 ttl=58 time=130.                         | .509 ms             |             |              |                       |          |      |
| 2001 | L:db8:acad:                | 213::50 icmp6_sec    | q=2 ttl=58 time=63.0                         | )77 ms              |             |              |                       |          |      |
| 2001 | L:db8:acad:<br>L:db8:acad: | 213::50 1cmp6_sec    | 1=3 TTI=58 TIME=62.:<br>1=4 ++]=58 +ime=62 3 | 3// 1115<br>183 m s |             |              |                       |          |      |
| 2001 | L:db8:acad:                | :213::50 icmp6_sec   | q=5 ttl=58 time=58.3                         | 316 ms              |             |              |                       |          |      |
| PC1> | > <mark> </mark>           |                      |                                              |                     |             |              |                       |          | ~    |
|      |                            |                      |                                              |                     |             |              |                       |          |      |
| so   | larwinds 💝                 | Solar-PuTTY free too | t i                                          | © 2019 SolarWi      | inds Worldw | vide, LLC    | . All right           | s reser  | ved. |
|      |                            |                      |                                              | 10                  | 00%   + -   | ~ <i>(</i> . | 8:13 a. n<br>7/05/202 | n.<br>23 | 3    |

Conectividad desde PC3 a PC4

Al mirar la topología se observa que las direcciones IP de PC4,

IPv4, 10.0.208.37

IPv6, 2001:db8:acad:208::50

Figura 70 verificación de la conectividad de PC3 con PC4

| :                                                            | • D1                                                                                                    | • D2                                                                                                    | • A1                                                                                                 | PC1                                                                                         | PC3                                            | ×          | Ð         | -                    |          | ×    |
|--------------------------------------------------------------|----------------------------------------------------------------------------------------------------|----------------------------------------------------------------------------------------------------|----------------------------------------------------------------------------------------------------|---------------------------------------------------------------------------------------------|------------------------------------------------|------------|-----------|----------------------|----------|------|
| PC3)<br>84 b<br>84 b<br>84 b<br>84 b<br>84 b<br>PC3)<br>Inva | <ul> <li>ping 10.</li> <li>pytes from</li> <li>pytes from</li> <li>pytes from</li> <li>pytes from</li> <li>pytes from</li> <li>ping 20</li> <li>alid addre</li> </ul> | 0.208.37<br>10.0.208.37<br>10.0.208.37<br>10.0.208.37<br>10.0.208.37<br>10.0.208.37<br>10.0.208.37<br>01.08:acad:2<br>ss: 2001:db8: | icmp_seq=1 t<br>icmp_seq=2 t<br>icmp_seq=3 t<br>icmp_seq=4 t<br>icmp_seq=5 t<br>08:50<br>acad:208:50 | tl=61 time=61.8<br>tl=61 time=51.9<br>tl=61 time=45.2<br>tl=61 time=39.8<br>tl=61 time=47.1 | 391 ms<br>971 ms<br>243 ms<br>352 ms<br>137 ms |            | Add r     | new tab              |          | ^    |
| PC33<br>2001<br>2001<br>2001<br>2001<br>2001<br>PC33         | <pre>ping 20 L:db8:acad L:db8:acad L:db8:acad L:db8:acad L:db8:acad </pre>                                                                                            | 01:db8:acad:2<br>:208::50 icmp<br>:208::50 icmp<br>:208::50 icmp<br>:208::50 icmp<br>:208::50 icmp                                  | 08::50<br>6_seq=1 ttl=<br>6_seq=2 ttl=<br>6_seq=3 ttl=<br>6_seq=4 ttl=<br>6_seq=5 ttl=               | 58 time=93.455<br>58 time=49.799<br>58 time=52.594<br>58 time=52.481<br>58 time=52.004      | ms<br>ms<br>ms<br>ms                           |            |           |                      |          | ×    |
| so                                                           | larwinds 💝                                                                                                    | Solar-PuTTY f                                                                                                    | ree tool                                                                                             | © 20                                                                                        | 019 SolarW                                     | inds World | wide, LLC | . All righ           | ts resei | ved. |
|                                                              |                                                                                                    |                                                                                                    |                                                                                                    |                                                                                             | 1                                              | 00% 🕴      | ~ @.      | 8:18 a. r<br>7/05/20 | n.<br>23 | 3    |

# Parte 4. Configurar la Seguridad

En esta parte se debe configurar los mecanismos de seguridad en los dispositivos de la topología

Tarea 4.1, En todos los dispositivos configure el modo EXE privilegiado seguro.

Configure la habilitación secret como sigue

- Tipo de algoritmo: SCRYPT
- Password: WilintonS371

Tarea 4.2, En todos los dispositivos, cree una cuenta de usuario local

Configurar un usuario local:

- Nombre: admin
- Nivel de privilegio: 15
- Tipo de algoritmo: SCRYPT
- Contraseña: WilintonS371

Tarea 4.3, En todos los dispositivos, habilite AAA y habilite la autenticación AAA

Activar la autenticación AAA utilizando la base de datos local en todas las líneas

Los comandos para la realización de las tareas 4.1, 4.2, 4.3 son los siguientes:

# Switch D1

#### D1# Configure terminal

/ingreso al modo configuración global

### D1(Config)# enable algorithm-type scrypt secret wilintons371

/Tarea 4.1 habilita contraseña cifrada para el acceso al modo privilegiado D1(Config)# username admin privilege 15 algorithm-type scrypt secret wilintons371

/Tarea 4.2 Se crea cuenta de usuario local con el nombre y contraseña cifradas en un nivel de privilegio 15 (máximo)

# D1(Config)# aaa new-model

/ Tarea 4.3 Se habilita el modelo AAA

#### D1(Config)# aaa authentication login default local

/ Tarea 4.3 Se indica la utilización de las bases de datos de usuario locales para todas las conexiones de inicio de sesión

#### D1(Config)# line vty 0 4

/ Tarea 4.3 se ingresa al modo de configuración de líneas VTY

#### D1(Config-line)# login authentication default

/ Tarea 4.3 se indica al switch la utilización de la autenticación AAA con la base de datos de los usuarios locales en la conexiones SSH.

#### D1 (Config)# exit

Figura 71 configuración de seguridad del switch D1

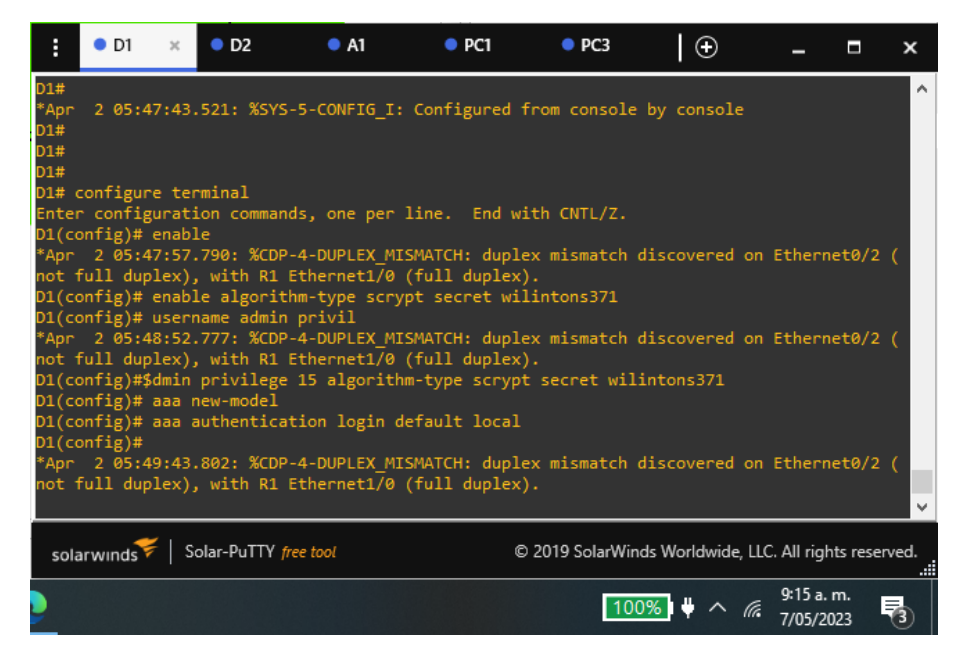

Figura 72 Verificación de configuración de seguridad del switch D1

| D1# show running-config   include aaa username line privilege lev                                     | /el                                                    |  |  |  |  |  |
|----------------------------------------------------------------------------------------------------|--------------------------------------------------------|--|--|--|--|--|
| username admin privilege 15 secret 9 \$9\$ABRkAcmN72vXf4\$aTySPoBpqgcZ4YYbNUgquWgdgr9DEWp5jPPiee3V9aY |                                                        |  |  |  |  |  |
| aaa new-model                                                                                         |                                                        |  |  |  |  |  |
| aaa authentication login default local                                                                |                                                        |  |  |  |  |  |
| aaa session-id common                                                                                 |                                                        |  |  |  |  |  |
| line con 0                                                                                            |                                                        |  |  |  |  |  |
| privilege level 15                                                                                    |                                                        |  |  |  |  |  |
| line aux 0                                                                                            |                                                        |  |  |  |  |  |
| privilege level 15                                                                                    |                                                        |  |  |  |  |  |
| D1#                                                                                                   |                                                        |  |  |  |  |  |
| U1#                                                                                                   |                                                        |  |  |  |  |  |
|                                                                                                    |                                                        |  |  |  |  |  |
| solarwinds 🗲   Solar-PuTTY free tool                                                                  | © 2019 SolarWinds Worldwide, LLC. All rights reserved. |  |  |  |  |  |
| s 🔼 🖸                                                                                                 | 99% + ^ <i>(</i> ?12:36 p. m.<br>7/05/2023             |  |  |  |  |  |

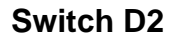

# D2# Configure terminal

/ingreso al modo configuración global

D2(Config)# enable algorithm-type scrypt secret wilintons371

/Tarea 4.1 habilita contraseña cifrada para el acceso al modo privilegiado D2(Config)# username admin privilege 15 algorithm-type scrypt secret wilintons371

/Tarea 4.2 Se crea cuenta de usuario local con el nombre y contraseña cifradas en un nivel de privilegio 15 (máximo)

#### D2(Config)# aaa new-model

/ Tarea 4.3 Se habilita el modelo AAA

D2(Config)# aaa authentication login default local

/ Tarea 4.3 Se indica la utilización de las bases de datos de usuario locales para todas las conexiones de inicio de sesión

#### D2 (Config)# exit

Figura 73 configuración de seguridad del switch D2

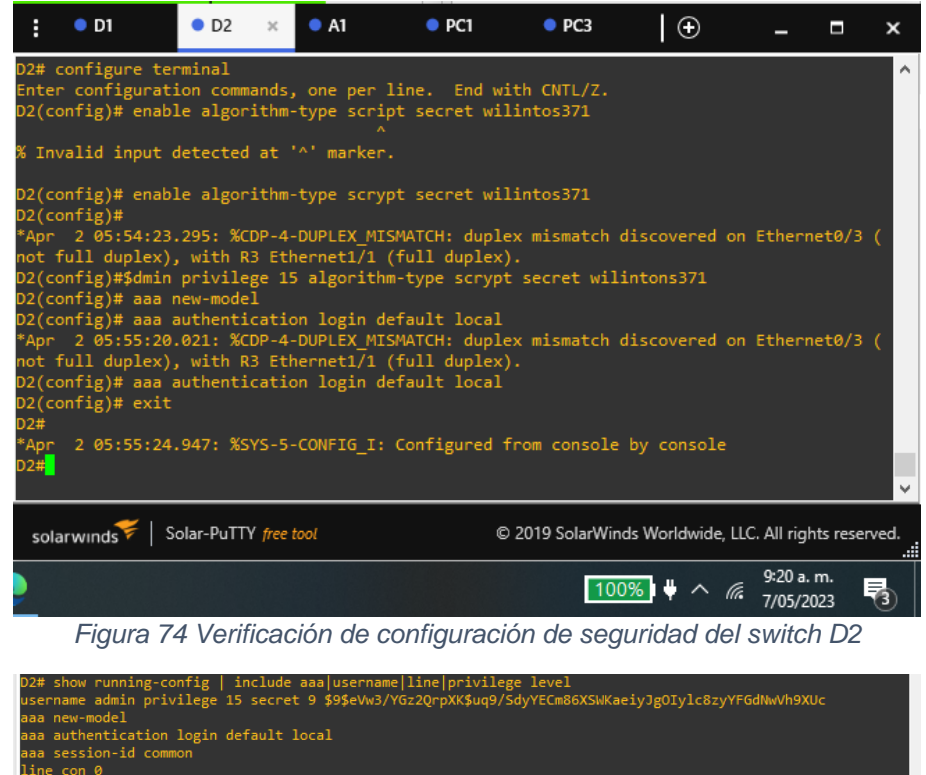

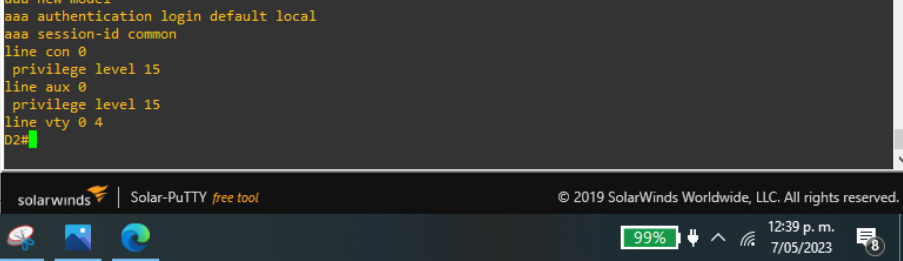

# Switch A1

#### A1# Configure terminal

/ingreso al modo configuración global

#### A1 (Config)# enable algorithm-type scrypt secret wilintons371

/Tarea 4.1 habilita contraseña cifrada para el acceso al modo privilegiado A1 (Config)# username admin privilege 15 algorithm-type scrypt secret wilintons371

/Tarea 4.2 Se crea cuenta de usuario local con el nombre y contraseña cifradas en un nivel de privilegio 15 (máximo)

#### A1 (Config)# aaa new-model

/ Tarea 4.3 Se habilita el modelo AAA

#### A1 (Config)# aaa authentication login default local

/ Tarea 4.3 Se indica la utilización de las bases de datos de usuario locales para todas las conexiones de inicio de sesión

#### A1 (Config)# exit

Figura 75 configuración de seguridad del switch A1

| :                                                             | • D1                                                                                         | D2                                                                                                    | • A1                                                     | ×                               | PC1                                               | PC3                                                         | $\Theta$                    | -                  |           | ×     |
|---------------------------------------------------------------|----------------------------------------------------------------------------------------------|----------------------------------------------------------------------------------------------------|----------------------------------------------------------|---------------------------------|---------------------------------------------------|-------------------------------------------------------------|-----------------------------|--------------------|-----------|-------|
| A1#<br>*Apr<br>A1#<br>Ente<br>A1(co<br>A1(co<br>A1(co<br>% In | 2 05:56:<br>configure<br>r configur<br>onfig)# en<br>onfig)#\$dm<br>onfig)# aa<br>valid inpu | 56.409: %SYS-5<br>terminal<br>ation commands<br>able algorithm<br>in privilege 1:<br>a new model<br>^<br>t detected at | -CONFIG_<br>, one pe<br>-type sc<br>5 algori<br>'^' mark | I: Co<br>r lir<br>rypt<br>thm-t | onfigured<br>ne. End w<br>secret wi<br>type scryp | from console<br>with CNTL/Z.<br>lintons371<br>t secret wili | by console<br>intons371     |                    |           | ^     |
| A1(c<br>A1(c<br>A1(c<br>% In                                  | onfig)# aa<br>onfig)# aa<br>onfig)#ext<br>^<br>valid inpu                                    | a new-model<br>a authenticatio<br>i<br>t detected at                                                                   | on login<br>'^' mark                                     | defa<br>er.                     | ault local                                        |                                                             |                             |                    |           |       |
| A1(c<br>A1#<br>*Apr<br>A1#                                    | onfig)#exi<br>2 05:58:                                                                       | t<br>44.690: %SYS-5                                                                                                    | -CONFIG_                                                 | I: Co                           | onfigured                                         | from console                                                | by console                  |                    |           | ×     |
| sol                                                           | arwinds 🗲                                                                                    | Solar-PuTTY free                                                                                                    | tool                                                     |                                 | ¢                                                 | D 2019 SolarWine                                            | ds Worldwide, LL            | C. All righ        | nts rese  | rved. |
|                                                               |                                                                                              |                                                                                                    |                                                          |                                 |                                                   | 100                                                         | <mark>≫</mark> ₩ ^ <i>@</i> | 9:23 a.<br>7/05/20 | m.<br>023 | 3     |

Figura 76 Verificación de configuración de seguridad del switch A1

| A1# show running-config   include aaa username line privilege lev<br>username admin privilege 15 secret 9 \$9\$kU9ktyGMfx/B.4\$ar38ePxPVq<br>aaa autenttication login default local<br>aaa session-id common<br>line con 0<br>privilege level 15<br>line aux 0<br>privilege level 15<br>line vty 0 4 | ⊧1<br>KRx7c2jVWnPbfuLNQ5AEcKQ0RuiRccWwA                |
|----------------------------------------------------------------------------------------------------|--------------------------------------------------------|
| A1# <mark></mark>                                                                                                    |                                                        |
| solarwinds 🗲   Solar-PuTTY free tool                                                                                                    | © 2019 SolarWinds Worldwide, LLC. All rights reserved. |
| 🧟 🖪 🔞                                                                                                    | 99% + ^ <i>(i</i> . 12:40 p. m.<br>7/05/2023           |

**Nota:** para los router al introducir el comando **enable algorithm-type script secret WilintonS371** en el emulador GNS3, nos arroja un error indicando la imagen de IOS del router C7200 no es compatible con el cifrado **scrypt**, por tal motivo se procede a analizar los comandos compatibles y nos arroja que puede recibir

Figura 77 Verificación de comandos compatibles de R1

| R1# configure terminal<br>Enter configuration commands, one per line. End with CNTL/Z.<br>R1(config)# enable algorithm-type scrypt secret wilintons371<br>^<br>% Invalid input detected at '^' marker.                                                                               |                       |                                                        |   |  |  |  |
|----------------------------------------------------------------------------------------------------|-----------------------|--------------------------------------------------------|---|--|--|--|
| R1(config)# enable ?<br>last-resort Define enable action if no TACACS servers respond<br>password Assign the privileged level password (MAX of 25 characters)<br>secret Assign the privileged level secret (MAX of 25 characters)<br>use-tacacs Use TACACS to check enable passwords |                       |                                                        |   |  |  |  |
| R1(config)# en                                                                                                    | able                  |                                                        | ~ |  |  |  |
| solarwinds 💝                                                                                                    | Solar-PuTTY free tool | © 2019 SolarWinds Worldwide, LLC. All rights reserved. | : |  |  |  |
|                                                                                                    |                       | 99% 🖡 🛧 🌈 11:37 a.m.<br>7/05/2023 😽                    |   |  |  |  |

- enable password: permite asignar una contraseña en texto plano sin ningún tipo de cifrado
- enable secret: permite asignar una contraseña cifrada bajo el algoritmo MD5 y produce un hash de 128 bits

por lo anterior se procede a la configuración de modo **EXE privilegiado** seguro bajo la configuración de **enable secret** 

#### **Router R1**

#### R1# Configure terminal

/ingreso al modo configuración global

#### R1 (Config)# enable secret wilintons371

/Tarea 4.1 habilita contraseña cifrada MD5 para el acceso al modo privilegiado

# R1 (Config)# username admin privilege 15 secret wilintons371

/Tarea 4.2 Se crea cuenta de usuario local con el nombre y contraseña cifradas bajo el algoritmo MD5 en un nivel de privilegio 15 (máximo)

#### R1 (Config)# aaa new-model

/ Tarea 4.3 Se habilita el modelo AAA

#### R1 (Config)# aaa authentication login default local

/ Tarea 4.3 Se indica la utilización de las bases de datos de usuario locales para todas las conexiones de inicio de sesión

#### R1 (Config)# exit

Figura 78 configuración de seguridad del switch R1

| 1                                                      | ● D1                                                                                                    | • D2                                                                                                    | • A1                                                                                 | PC1                                                                       | PC3                                              | ● R1 ×                                            | €                             | -                       |                  | ×        |
|--------------------------------------------------------|----------------------------------------------------------------------------------------------------|----------------------------------------------------------------------------------------------------|--------------------------------------------------------------------------------------|---------------------------------------------------------------------------|--------------------------------------------------|---------------------------------------------------|-------------------------------|-------------------------|------------------|----------|
| R1#<br>Ent<br>R1(<br>*App<br>et1,<br>R1(<br>R1(<br>% I | configura<br>er config<br>config)# a<br>r 2 08:44<br>/0 (not ha<br>config)# a<br>config)# a<br>config)# a<br>config)# a | e termina<br>uration co<br>enable<br>4:03.566:<br>alf duple:<br>enable se<br>username<br>aaa new m<br>^<br>out detec | l<br>ommands,<br>%CDP-4-D<br>x), with<br>cret wili<br>admin pri<br>odel<br>ted at '^ | one per l<br>UPLEX_MIS<br>D1 Ethern<br>ntons371<br>vilege 15<br>' marker. | ine. End<br>MATCH: du<br>et0/2 (ha<br>secret w   | with CNTI<br>plex mismu<br>lf duplex<br>ilintons3 | L/Z.<br>atch disc<br>).<br>71 | overed or               | 1 Ethe           | ern      |
| R1(<br>*Ap<br>et1,<br>R1(<br>R1(<br>R1(<br>R1#<br>*Ap  | config)# a<br>r 2 08:44<br>/0 (not ha<br>config)# a<br>config)# a<br>config)# a<br>r 2 08:4                             | aaa new<br>4:51.698:<br>alf duple:<br>aaa new-mw<br>aaa auther<br>exit<br>5:21.338:                                  | %CDP-4-D<br>x), with<br>odel<br>ntication<br>%SYS-5-C                                | UPLEX_MIS<br>D1 Ethern<br>login de<br>ONFIG_I:                            | MATCH: du<br>et0/2 (ha<br>fault loc<br>Configure | plex mism<br>lf duplex<br>al<br>d from co         | atch disc<br>).<br>nsole by   | console                 | 1 Ethe           | ern<br>V |
| so                                                     | larwinds                                                                                                    | Solar-Pu                                                                                                    | uTTY free too                                                                        | ol                                                                        | © 2019 S                                         | SolarWinds \                                      | Norldwide,                    | LLC. All righ           | ts rese          | rved.    |
|                                                        |                                                                                                    |                                                                                                    |                                                                                      |                                                                           |                                                  | 99%                                               | <b>₩</b> ^ <i>(</i> ,         | 12:10 p. m<br>7/05/202: | 1.<br>3 <b>-</b> | 7        |

Figura 79 Verificación de comandos compatibles de R1

| R1# show running-config   include aaa username line privilege level<br>aaa nuw-model<br>aaa authentication login default local<br>aaa session-id common<br>username admin privilege 15 secret 5 \$1\$JumL\$2pw5EAUmT/QbSvkKLhoDW.<br>line con 0<br>privilege level 15<br>line aux 0<br>privilege level 15<br>line vty 0 4<br>R1# |                                                        |
|----------------------------------------------------------------------------------------------------|--------------------------------------------------------|
| solarwinds 🗲   Solar-PuTTY free tool                                                                                                    | © 2019 SolarWinds Worldwide, LLC. All rights reserved. |
| 🤹 🔼 🙋                                                                                                    | 99% 🕴 ^ 🌈 12:41 p. m.                                  |

**Router R2** 

#### R2# Configure terminal

/ingreso al modo configuración global

# R2 (Config)# enable secret wilintons371

/Tarea 4.1 habilita contraseña cifrada MD5 para el acceso al modo privilegiado

### R2 (Config)# username admin privilege 15 secret wilintons371

/Tarea 4.2 Se crea cuenta de usuario local con el nombre y contraseña cifradas bajo el algoritmo MD5 en un nivel de privilegio 15 (máximo)

#### R2 (Config)# aaa new-model

/ Tarea 4.3 Se habilita el modelo AAA

# R2 (Config)# aaa authentication login default local

/ Tarea 4.3 Se indica la utilización de las bases de datos de usuario locales para todas las conexiones de inicio de sesión

#### R2 (Config)# exit

Figura 80 configuración de seguridad del switch R2

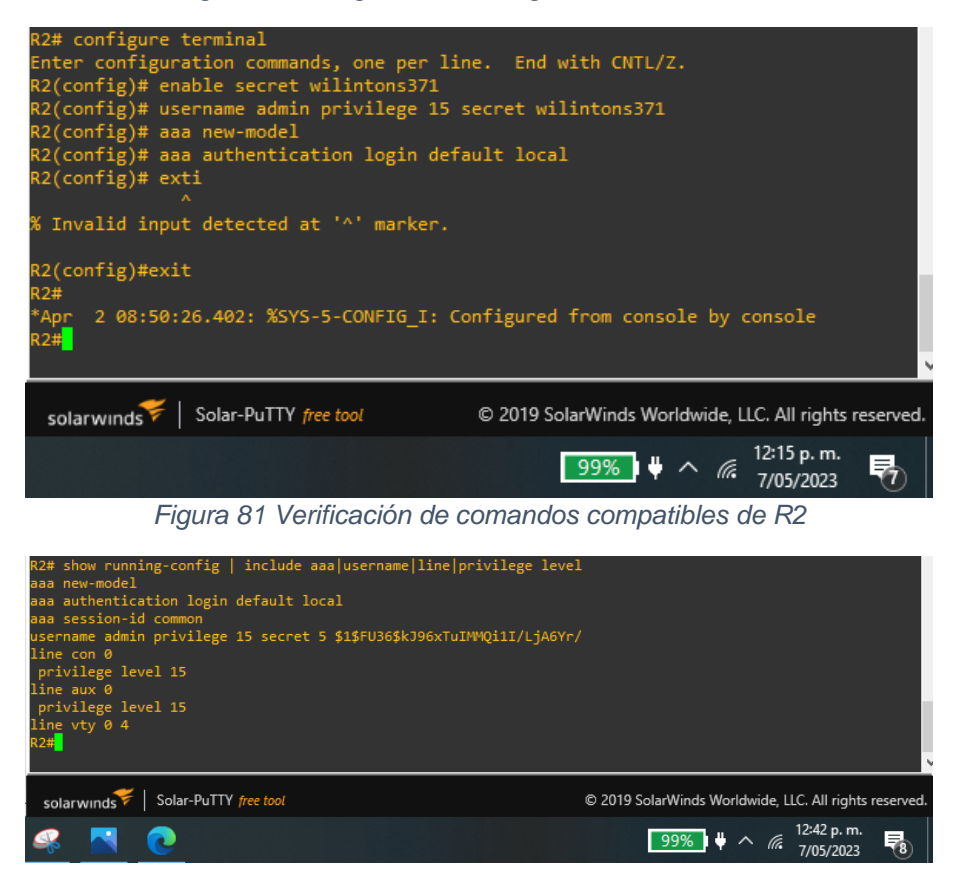

#### Router R3

#### R3# Configure terminal

/ingreso al modo configuración global

#### R3 (Config)# enable secret WilintonS371

/Tarea 4.1 habilita contraseña cifrada MD5 para el acceso al modo privilegiado

#### R3 (Config)# username admin privilege 15 secret wilintons371

/Tarea 4.2 Se crea cuenta de usuario local con el nombre y contraseña cifradas bajo el algoritmo MD5 en un nivel de privilegio 15 (máximo)

#### R3 (Config)# aaa new-model

/ Tarea 4.3 Se habilita el modelo AAA

### R3 (Config)# aaa authentication login default local

/ Tarea 4.3 Se indica la utilización de las bases de datos de usuario locales para todas las conexiones de inicio de sesión

#### R3 (Config)# exit

Figura 82 configuración de seguridad del switch R3

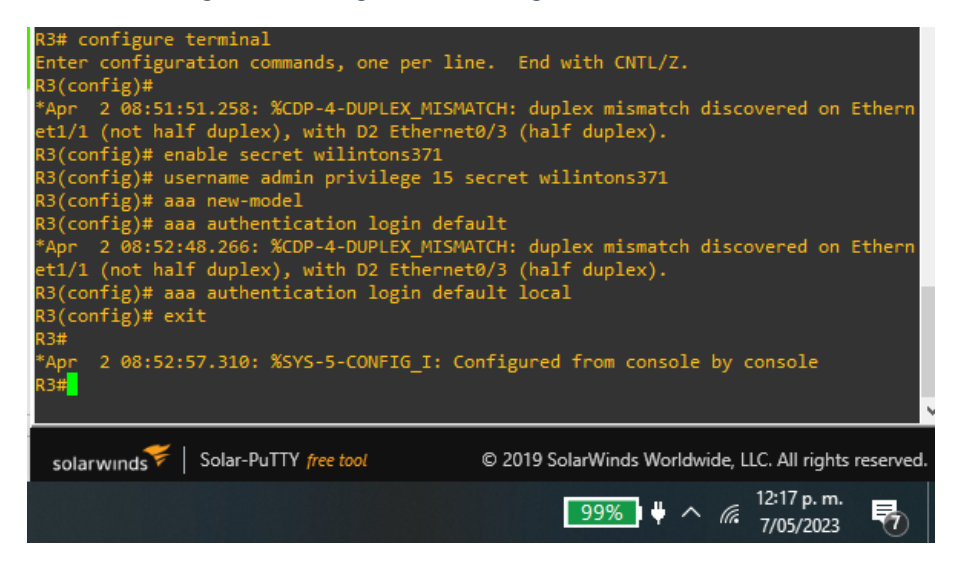

Figura 83 Verificación de comandos compatibles de R3

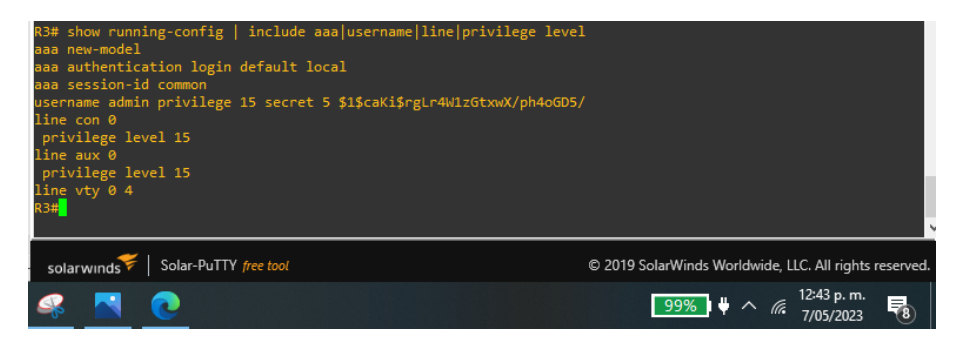

### CONCLUSIONES

En este proyecto se ha profundizado en los principios fundamentales de la tecnología VRF (Virtual Routing and Forwarding), la cual permite crear múltiples instancias de un router, es decir, diferentes redes dentro de un mismo dispositivo (Router), cada una con su propia tabla de enrutamiento, de forma independiente sin posibilidad de interacción entre ellas. Esta característica resulta de gran utilidad en escenarios donde se requiere conectar diferentes clientes desde un mismo dispositivo, como, por ejemplo, en proveedores de servicios que necesitan mantener la privacidad y seguridad de la información de cada cliente, incluso si comparten el mismo direccionamiento.

Además, se ha llevado a cabo la configuración de una red de comunicación en la que se han desactivado todas las interfaces de los dispositivos para habilitar únicamente los puertos necesarios, con el fin de reducir la superficie de ataque. Seguidamente, se ha configurado los enlaces troncales para establecer la comunicación entre los dispositivos de red y garantizar el ancho de banda requerido. Asimismo, se ha configurado el etherchannel entre dos switches para conseguir la agregación de ancho de banda en un solo enlace lógico, logrando un mayor rendimiento y eficiencia en la red. Por último, se han configurado los puertos de acceso para permitir la conectividad con los dispositivos finales.

Para garantizar la seguridad de los dispositivos, se ha creado un usuario y contraseña cifrada para el acceso al modo EXEC privilegiado, lo que permite el acceso únicamente a personal autorizado.

En resumen, este proyecto ha permitido profundizar en tecnologías avanzadas de redes de comunicación, tales como VRF, y su aplicación práctica en escenarios de proveedores de servicios, así como en la implementación de configuraciones de seguridad en los dispositivos de red, que son fundamentales para proteger la información y garantizar la disponibilidad y confidencialidad de los recursos de red.

### BIBLIOGRAFIA

Edgeworth, B., Garza Rios, B., Gooley, J., Hucaby, D. (2020). IP Routing Essentials. CCNP and CCIE Enterprise Core ENCOR 350-401. Cisco Press. Recuperado de https://1drv.ms/b/s!AAIGg5JUgUBthk8

Edgeworth, B., Garza Rios, B., Gooley, J., Hucaby, D. (2020). Packet Forwarding. CCNP and CCIE Enterprise Core ENCOR 350-401. Cisco Press. Recuperado de <u>https://1drv.ms/b/s!AAIGq5JUqUBthk8</u>

Edgeworth, B., Garza Rios, B., Gooley, J., & Hucaby, D. (2020). Secure Access Control. CCNP and CCIE Enterprise Core ENCOR 350-401. CISCO Press. Recuperado de <u>https://1drv.ms/b/s!AAIGg5JUgUBthk8</u>